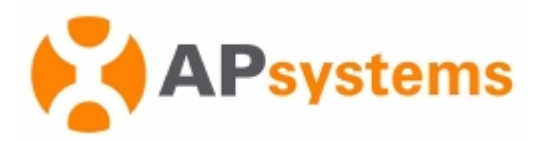

#### Manuel d'Installation / d'Utilisation

Rev 1.6

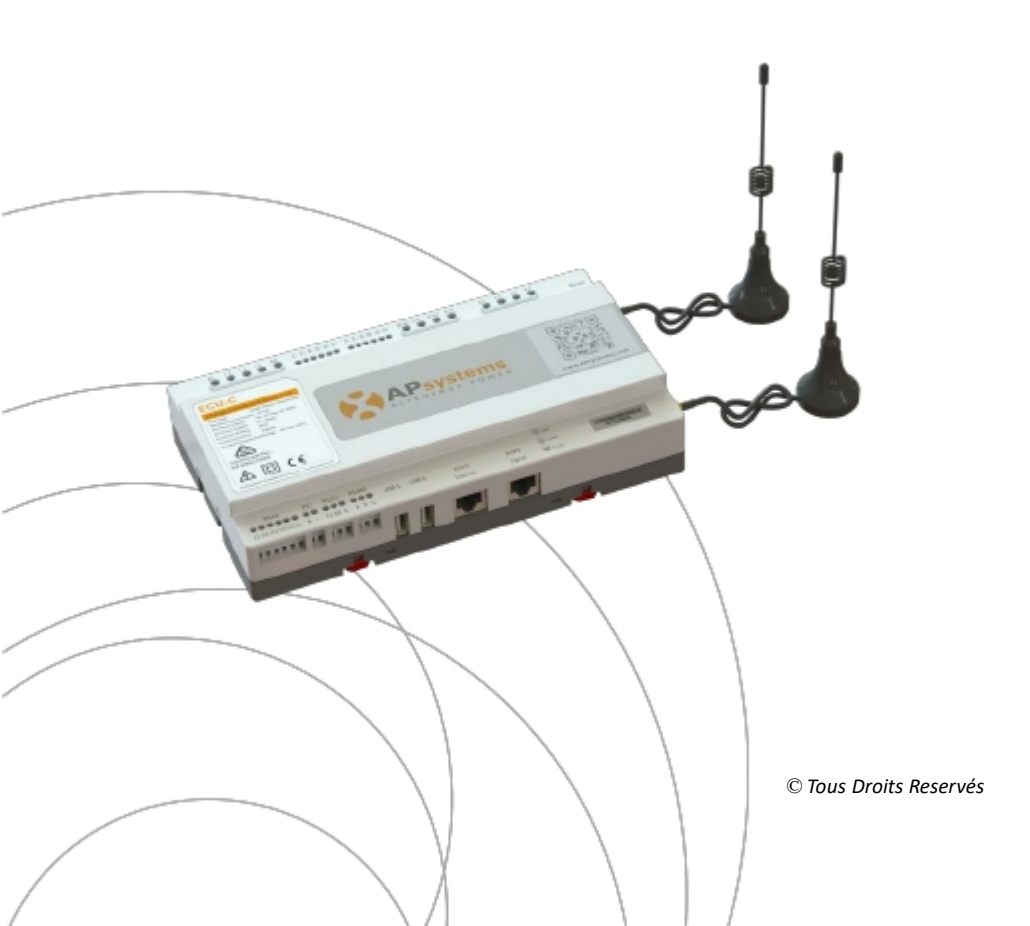

#### Table des Matières

| Consignes de Sécurité Importantes                               | 2   |
|-----------------------------------------------------------------|-----|
| 1.Introduction                                                  | 3   |
| 2.Interface : Explications                                      | . 4 |
| 2.1 Disposition de l'interface                                  | 4   |
| 2.2 Port d'entrée AC                                            | 4   |
| 2.3 Port d'entrée DC                                            | . 4 |
| 2.4 Port réseau Ethernet RJ45                                   | 5   |
| 2.5 Signal RJ45 (Seulement pour l'Australie)                    | 5   |
| 2.6 Interface USB                                               | 5   |
| 2.7 Réinitialiser                                               | . 5 |
| 2.8 LED                                                         | . 5 |
| 3. Installation du Matériel                                     | 6   |
| 3.1 Préparation                                                 | 6   |
| 3.2 Sélection d'un emplacement d'Installation pour l' ECU-C     | 6   |
| 3.3 Connexions par câbles                                       | 8   |
| 3.4 Connexion du signal RJ45                                    | . 8 |
| 3.5 Connexion Internet                                          | 8   |
| 3.6 Interface de transformateur de courant                      | 10  |
| 4. Opération de base                                            | 11  |
| 4.1 Restaurer les réglages d'usine                              | 11  |
| 5. Interface réseau local                                       | 12  |
| 5.1 Connexion à l'ECU-C via le réseau local sans fil            | 12  |
| 5.2 Ecran d'Accueil                                             | 12  |
| 5.3 Ecran de données en temps réels                             | 14  |
| 5.4 Ecran de mesure                                             | 16  |
| 5.5 Ecran d'administration                                      | 18  |
| 6.Gestion de l' ECU-C à distance (EMA)                          | 28  |
| 6.1 Configuration de l'ECU-C/ Page d'état de l'ECU-C            | 28  |
| 6.2 Réglage du fuseau horaire de l'ECU-C                        | 29  |
| 6.3 Gestion et mise à jour des numéros (ID) des micro-onduleurs | 29  |
| 7. Données Techniques                                           | 31  |

#### Consignes de sécurité importantes

Symboles remplaçant certains mots présents sur un équipement, un

écran, ou un manuel

| APsystems             | Marque dénosée                                                                                                    |
|-----------------------|----------------------------------------------------------------------------------------------------|
|                       | Attention, risque de choc électrique                                                                                                    |
| <u>_</u>              | L'équinement est protégé par une double isolation ou                                                                                                    |
|                       | isolation renforcée                                                                                                    |
| CE                    | La marque CE est attachée à l'onduleur solaire pour vérifier que l'appareil,<br>fonctionne conformément aux dispositions de la directive européenne<br>basse tension et EMC.                                                                                                    |
| Personnel<br>Qualifié | Une personne conseillée ou surveillée par un électricien<br>lui permettant de percevoir les risques et dangers que l'électricité peut<br>créer afin de les éviter. Dans le cadre de ce manuel, une " personne<br>qualifiée" est quelqu'un qui connaît les exigences en matière de sécurité,<br>système de réfrigération et d'EMC et est autorisée à brancher, l'équipement,<br>les systèmes, conformément aux procédures de sécurité établies.<br>Les onduleurs et accessoires connexes ne peuvent être mise en service<br>que par un personnel qualifié. |
|                       |                                                                                                    |

2

#### 1.Introduction

L'unité de communication d'énergie APsystems (ECU-C) est la passerelle de communication pour nos micro-onduleurs. L'unité recueille les données de performance du module PV à travers chaque micro-onduleur individuel et transfère cette information à une base de données Internet en temps réel. Grâce au logiciel de surveillance et d'analyse de l'énergie APsystems, l'ECU-C vous donne l'analyse précise de chaque micro-onduleur et module PV de votre installation solaire à partir de n'importe quel périphérique connecté au Web. Doté d'un WebServer http intégré, L'ECU-C offre l'intégration réseau la plus simple et la plus flexible des « DataLogger » sur le marché. L'interface conviviale basée sur le navigateur vous permet d'accéder à votre installation solaire en quelques secondes.

#### Caractéristiques

- Collecte des statistiques individuelles des modules et des micro-onduleurs
- Communication à distance
- Ne nécessite aucun câblage supplémentaire
- Adaptée aux installations tertiaires ou industrielles

Le système micro-onduleur d'APsystems est utilisé dans une configuration "raccordé au réseau" et se compose de 3 éléments :

- Le micro-onduleur APsystems
- La passerelle de communication ECU-C
- Le portail de monitoring et d'analyse de l'énergie EMA basé sur le web

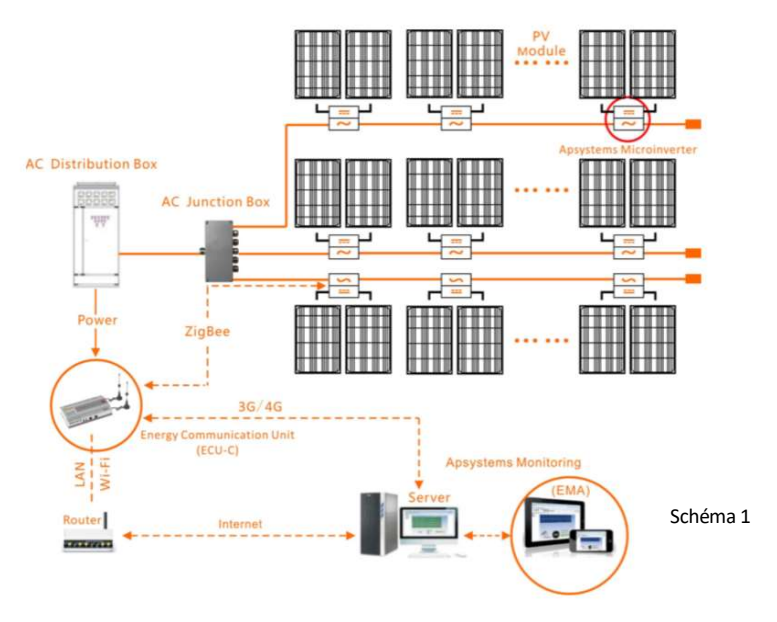

#### 2.Interface: Explications

#### 2.1 Disposition de l'interface

L'interface ECU-C inclut, (Schéma 2) de gauche à droite : Les entrées AC, 🤜

CT Production、CT Consommation、Relay Output (Réserve/ Non Actif)、RelayFeedback Input (Réserve/ Non Actif) et Reset.

(Schéma 3) de gauche à droite : Port、 DC、 RS232、 RS485、 USB1、 USB2、 RJ45、 Internet、 RJ45 Signal.

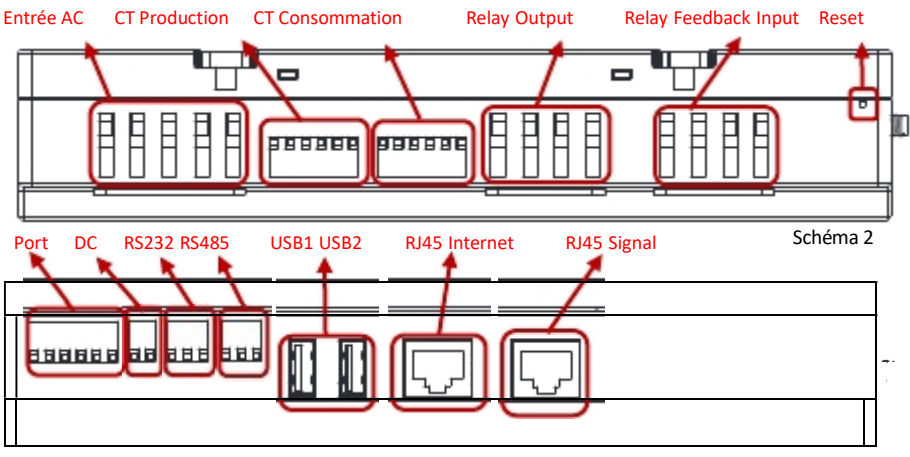

Schéma 3

#### 2.2 Port d'entrée AC

Le port d'entrée AC connecte l'alimentation via la ligne électrique. Dans le cas d'une configuration monophasée, la phase L1 doit être raccordée.

|           | L1 | L2 | L3 | N | PE |  |
|-----------|----|----|----|---|----|--|
| Triphasé  | V  | V  | V  | v | V  |  |
| Monophasé | v  | ×  | ×  | v | √  |  |

#### A NOTICE

La puissance d'entrée AC doit être installée avec un sectionneur

#### 2.3 Port d'entrée DC

Le port d'entrée DC ( ou CC) connecte l'alimentation via la ligne d'alimentation 16V DC.

#### 2.Interface : Explications

#### 2.4 Port Réseau Ethernet

L'ECU-C permet à l'utilisateur de communiquer avec l'EMA, ou de se connecter à une page locale d'ECU-C en l'absence du LAN câblé et du WLAN, pour installer le système et afficher les données système via le port réseau Ethernet. La connexion au câble est recommandée pour une connexion stable.

#### 2.5 Signal RJ45 (Seulement pour l Australie)

Le signal RJ45 est conçu pour DRM 5/6/7/8, il doit être connecté via l'entrée RJ45 sinon les onduleurs de fonctionneront pas

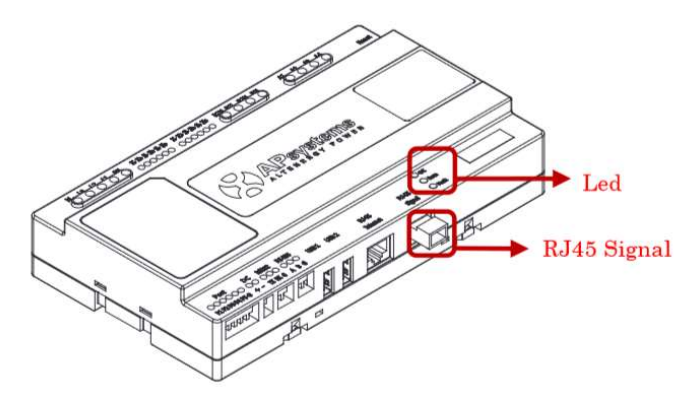

Schéma 4

#### 2.6 Interface USB

L'interface USB est une réserve.

#### 2.7 Reset

Appuyez sur le bouton Reset pendant trois secondes ou plus, et l'ECU-C retrouvera automatiquement ses paramètres par défaut.

#### A NOTICE

L'historique de production ne sera pas effacé.

#### 2.8 LED

Le voyant OK clignote quand l'ECU-C démarre, et il continuera après enregistrement.

La LED comm s'allumera lorsque l'ECU-C se connectera à l'EMA.

Le voyant d'erreur s'allumera si l'ECU-C rencontre un problème .

#### 3.1 Préparation

Assurez-vous que les composants suivants sont prêts avant de commencer à installer l'ECU-C:

- Une connexion Internet haut débit disponible.
- Un routeur broadband avec un câble Ethernet ou un routeur sans fil.
- Un ordinateur portable avec un navigateur Web (pour voir le monitoring EMA en ligne).
- Un ECU-C pré-programmé.

#### 3.2 Sélection d'un emplacement d'installation pour l'ECU-C

- Choisissez un endroit qui soit le plus près possible du réseau électrique
- L'ECU-C n'est pas prévu pour un usage extérieur. Ainsi si l'installation se fait à l'extérieur près d'une boite de jonction ou d'un tableau électrique, assurez-vous de le placer dans un boitier électrique à l'indice de protection IP étanche approprié.
- Evitez d'installer l'ECU-C où les enfants peuvent y avoir accès.

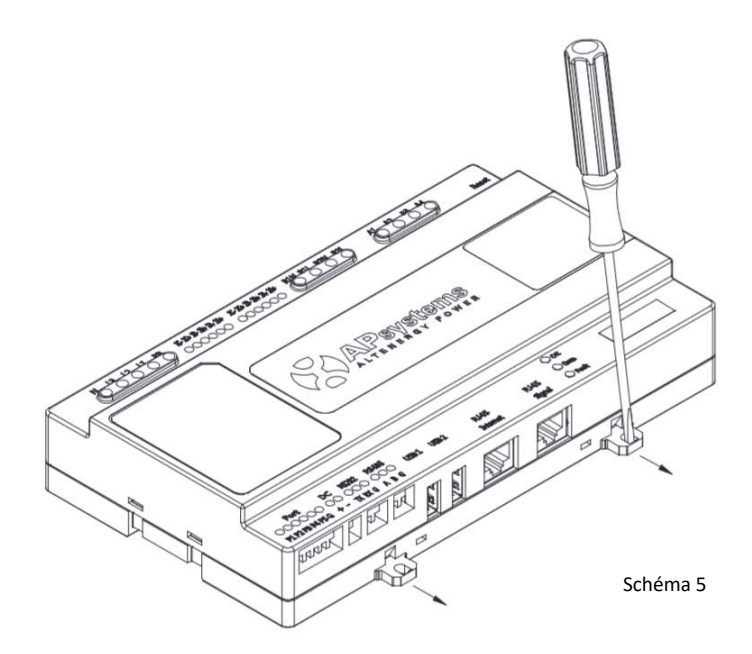

1) Installation du coffret de distribution

Si vous utilisez l'ECU-C dans une armoire électrique de distribution:

Tirez les 4 boutons pressions à l'aide d' un tournevis

 Fixez les attaches ci-dessous à l'extrémité du guide en les faisant ressortir par pression comme illustré dans le schéma 6 ci-dessous.

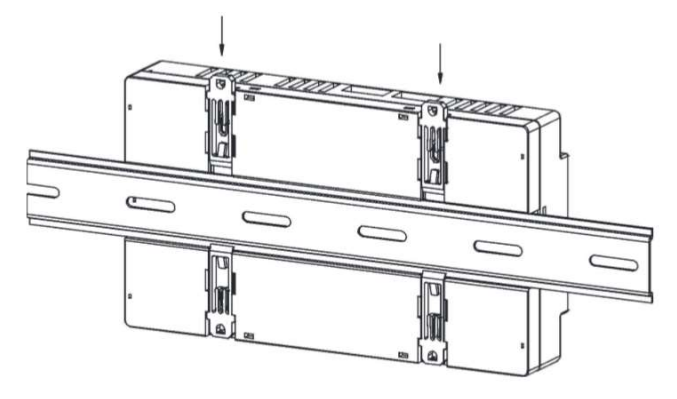

Schéma 6

#### NOTICE

Ne pas positionner les antennes à l'intérieur d'une boite métallique car cela bloquera le signal

2) Utiliser un support mural

Lors du montage de l'ECU-C à un support mural, assurez-vous que l'emplacement soit froid, sec et à l'intérieur.

- En suivant les dimensions ci-dessous, L'ECU-C se fixe sur le mur à l'aide deux vis.
- Quatre vis M4 + entretoises sont fixées au mur et les tailes de poinçons sont comme suit:

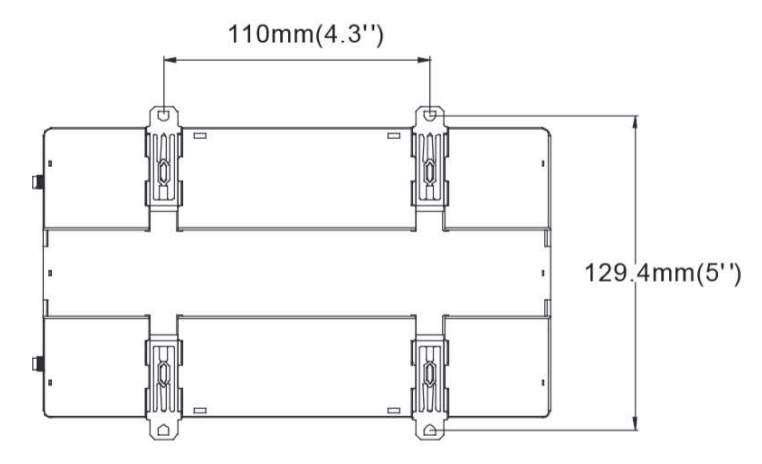

#### 3.3 Connexion des câbles

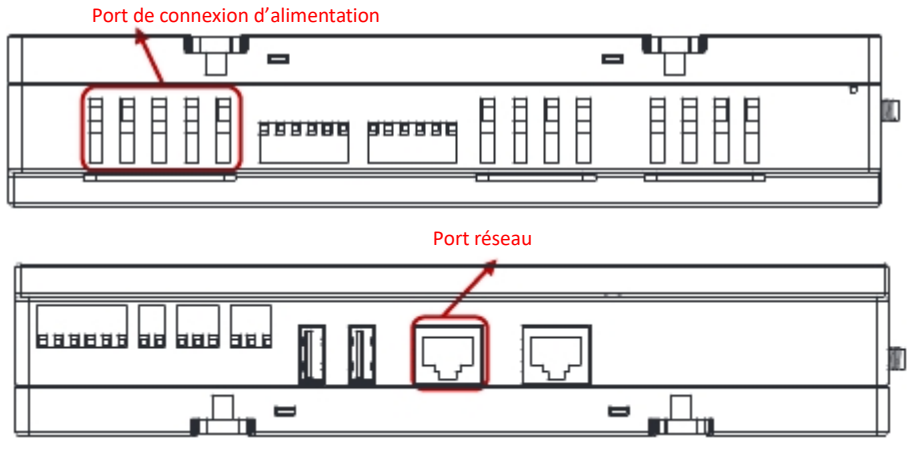

Schéma 8

- Branchez le câble d'alimentation sur le port de connexion d'alimentation en haut de l' ECU-C. (il peut également être alimenté en CC).
- Branchez le câble LAN fourni sur le port réseau en bas de l' ECU-C.

#### 3.4 Connexion du signal RJ45

Brancher le connecteur RJ45 au port de signal RJ45.

#### **3.5 Connexion Internet**

Il existe 3 différentes options pour relier l'ECU-C à l'Internet :

Option 1: Connexion directe par câble LAN.

- 1) Assurez-vous que le câble LAN soit connecté au port réseau en bas de l'ECU-C.
- 2) Connectez le câble LAN à un port disponible sur le routeur broadband.

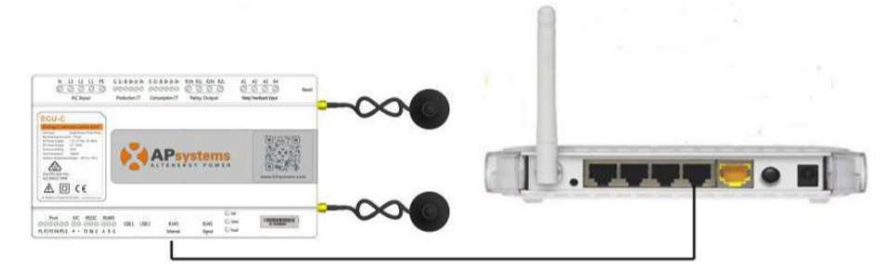

Schéma 9

Option 2: Connexion sans fil.

Utilisez le WLAN interne à l'ECU-C (voir gestion de la connexion WLAN, p.23).

Option 3: Utilisation d'un Pont CPL:

- 1) Assurez-vous que le câble LAN soit connecté au port réseau en bas de l'ECU-C.
- 2) Branchez le câble LAN à l'unité "Send" du pont CPL.
- 3) Branchez un câble LAN de l'unité «Receptrice» du pont CPL à un port disponible sur le routeur broadband (reportez-vous au manuel d'instructions du pont CPL).

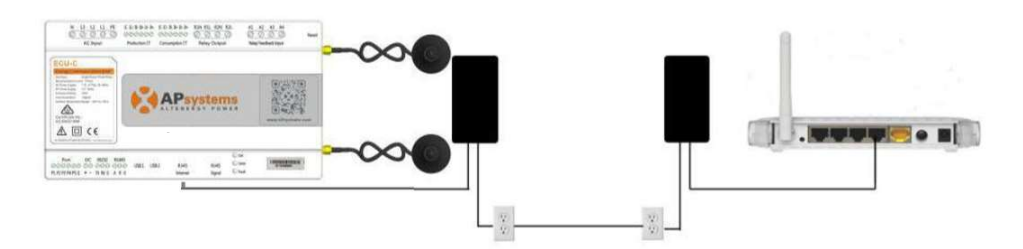

Schéma 10

#### A NOTICE

Le câble réseau peut être utilisé pour relier l'ECU-C avec le PC directement Dans ce cas, changez l'adresse IP et le masque réseau à 192.168.131.1 et 255.255.255.0, respectivement.

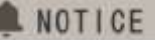

 Un pont CPL utilise la ligne d'alimentation pour communiquer et nécessite à la fois une unité d'«Envoi» et de «Réception».

 La qualité et la longueur du câble LAN auront une incidence sur la qualité de communication avec l'ECU-C. Vous pouvez utiliser un commutateur pour améliorer la qualité de communication si nécessaire.

#### 3.6 Interface CT

En installant les CTs, le compteur intégré à l'ECU-C peut mesurer la production et la consommation d'énergie. Veuillez vous référer au schéma ci-dessous. Il est obligatoire d'installer les 2 CTs ; 1 côté production et 1 côté consommation pour obtenir la fonction zéro injection réseau. La fonction zéro injection réseau gère les micro-onduleurs un par un: elle permet de mettre sous tension ou à l'arrêt chaque micro-onduleur via la communication ZigBee pour obtenir une production inférieure ou égale à la consommation.

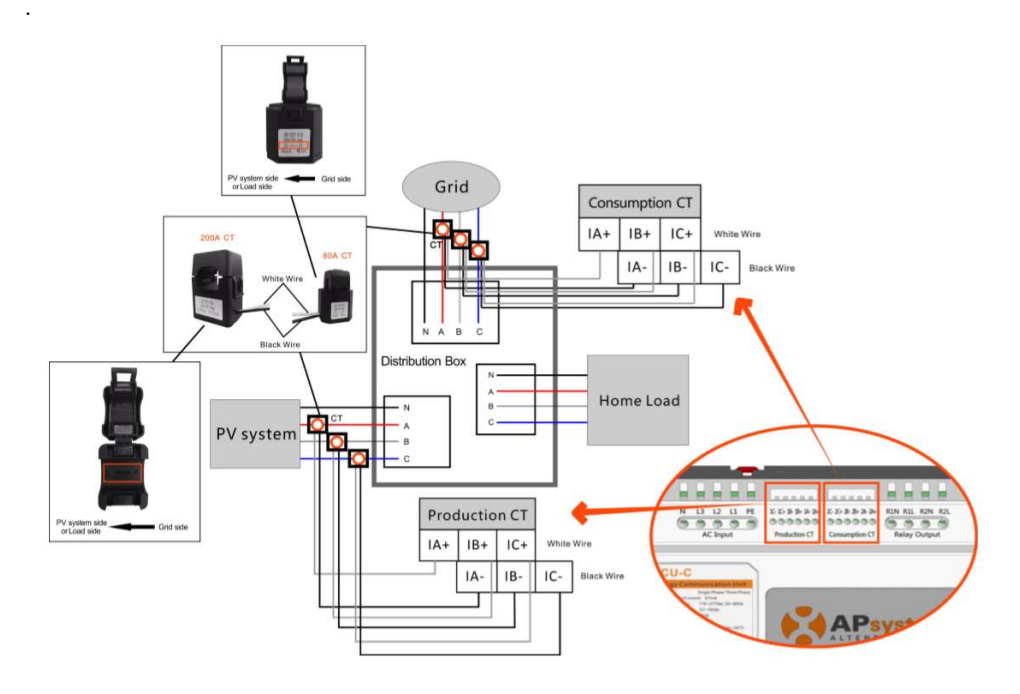

Schéma 11

## Assurez-vous que l'ECU-C soit à l'arrêt (état hors-tension) lors de l'installation

#### 4. Opérations de base

#### 4.1 Restorer les réglages d'usine

La photo ci-dessous montre les connexions au bas de l'ECU-C.

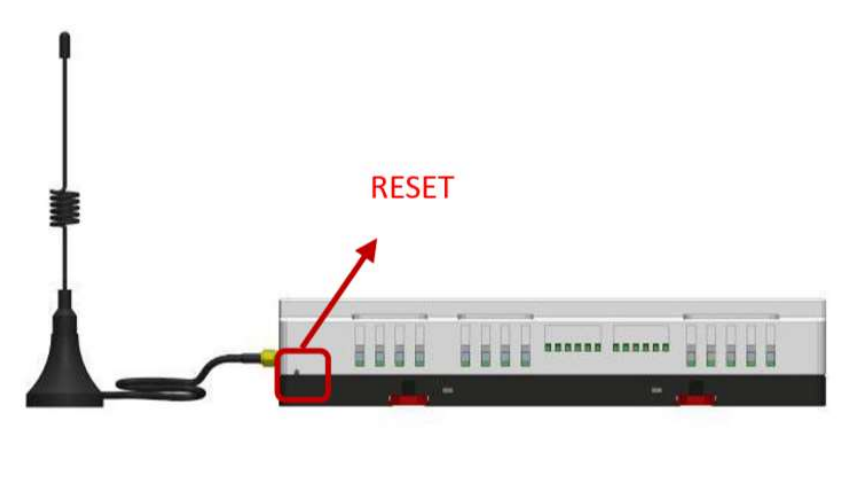

Schéma 12

Pour restaurer les réglages d'usine de l'ECU-C, appuyez simplement sur le bouton "Reset" pendant 3 secondes ou plus. L'appareil reviendra automatiquement à ses réglages d'origine.

#### 5.1 Connexion à l'ECU-C via le réseau sans fil local

- 1. Allumez la fonction Wi-Fi sur le PC ou téléphone.
- Numérisez le code barre de l'ECU nommé "ECU-WIFI\_XXXX" (les "xxxx" se réfèrent aux 4 derniers numéros du code de l'ECU-C), Connectez-vous à ce numéro de l'ECU-C. La première connexion n'a pas de mot de passe.
- 3. En utilisant un navigateur Web standard sur votre ordinateur, entrez l'IP de l'ECU 172.30.1.1 dans le navigateur.

L'écran de l'ECU-C s'affiche.

| iome                            |                     | 2018-04<br>We        | l-11 15:24:37<br>dnesday |
|---------------------------------|---------------------|----------------------|--------------------------|
| ECU ID                          | 21500000425         | ENADONIA             | NTAL DENEETTS            |
| Lifetime generation             | 250.04 kWh          | 00.00                | A Frank shared by:       |
| Last System Power               | 566 W               | CO <sub>2</sub> Offs | a Equivalent to          |
| Generation of Current Day       | 7.99 kWh            | 6.0                  | GALLONS                  |
| Last Connection to website      | 2018-04-11 15:21:19 |                      | 9                        |
| Number of Inverters             | 4                   | T.                   | TREES                    |
| Last Number of Inverters Online | 4                   | all.                 | 183                      |
| Current Software Version        | C1.0                |                      | NO                       |
| Current Time Zone               | Asia/Shanghai       |                      |                          |
| ECU Etho Mac Address            | 80.97 1B-00 B4-66   |                      |                          |

Schéma 13

#### 5.2 Ecran d'Accueil

Sélectionnez "Accueil" en haut de la page. La page d'accueil s'affiche

| lome                            |                     | 2018-04-11 15:2<br>Wednesday | 4:37          |
|---------------------------------|---------------------|------------------------------|---------------|
| ECU ID                          | 21500000425         | ENABONMENTAL B               | ENFEITS       |
| ifetime generation              | 250.04 kWh          |                              | in the second |
| Last System Power               | 566 W               | CO2 Dirset Equiva            | DOTE TO       |
| Generation of Current Day       | 7.99 kWh            | 6.0 0                        | ALLONS        |
| Last Connection to website      | 2018-04-11 15:21:19 |                              | 9             |
| Number of Inverters             | 4                   |                              | TREES         |
| Last Number of Inverters Online | 4                   | lla l                        | 183           |
| Current Software Version        | C1.0                |                              | NO.           |
| Current Time Zone               | Asla/Shanghai       |                              |               |
| ECU Eth0 Mac Address            | 80:97:18:00:84:AA   |                              |               |
| ECU Wian0 Mac Address           | 60°C5 A8 F6:46 7D   |                              |               |

| ECU-C ID:                                         | Il s'agit d'un numéro unique qui identifie cette ECU-C                                                                    |
|---------------------------------------------------|----------------------------------------------------------------------------------------------------|
| Lifetime Generation:                              | Quantité de.production que ce système a généré depuis sa mise en service                                                  |
| Last System Power:                                | Dernière puissance produite par le système                                                                                |
| Generation of<br>Current Day:                     | Quantité de production que le système a généré au cours de la<br>journée                                                  |
| Last connection to                                | La dernière fois que l'ECU-C a accédé à la base des données EMA.                                                          |
| Website:                                          | Nombre de micro-onduleurs qui ont été programmés dans l'ECU-C.                                                            |
| Number of Inverters                               |                                                                                                    |
| Last Number of<br>Inverters Online:               | Nombre de micro-onduleurs qui apparaissent sur l'ECU-C                                                                    |
| Current Software<br>Version:<br>Current Timezone: | Version actuelle du firmware.Fuseau horaire qui a été programmé dans l'ECU-C                                              |
| ECU-C Eth0 Mac                                    | L'adresse du LAN de l'ECU-C.                                                                                              |
| Address<br>ECU-C Wlan0 Mac<br>Address             | L'adresse WLAN interne de l'ECU-C.                                                                                        |
| Inverter Comm.<br>Signal Level                    | La Force du signal de communication entre le micro-onduleur et<br>l'ECU-C allant de 1 à 5 ( 5 étant le plus fort signal). |

•

#### 5.3 Ecran des données en temps réels

#### a) Données en temps réel (Real time data)

Pour afficher les statistiques de données de fonctionnement du système en temps réel de votre installation, cliquez sur « Real time Data » (données en temps réel) de l'écran d'accueil de l'ECU C.

L'écran des données temps réel s'affiche.

| eal Time Data  |               |                |              |             |                     | Real Time Data |
|----------------|---------------|----------------|--------------|-------------|---------------------|----------------|
| nverter ID     | Current Power | Grid Frequency | Grid Voltage | Temperature | Reporting Time      | Power          |
| 06000006159-1  | 58 W          |                | 222 V        | 10.10       |                     | Energy         |
| 406000006159-2 | 60 W          | 50.0 HZ        | 222 V        | 43 °C       | 2018-04-11 10:20:21 |                |
| 406000006125-1 | 56 W          |                | 221 V        |             |                     |                |
| 406000006125-2 | 57 W          | 50.0 HZ        | 221 V        | 44 °C       | 2018-04-11 10:20:21 |                |
| 406000006434-1 | 59 W          | 10.0.14        | 221 V        | 40.10       | 1010 02 41 45 05 04 |                |
| 40600006434-2  | 60 W          | 50.0 Hz        | 221 V        | 42.0        | 2010-04-11 10:20:21 |                |
| 406000006468-1 | 54 W          | 50.0.1m        | 222 V        |             |                     |                |
| 406000006468-2 | 56 W          | 50.0 Hz        | 222 ∨        | 42 "C       | 2018-04-11 15:25:21 |                |

Schéma 15

#### b) Courbe de production (« Trend of System Power »)

Pour afficher la production de n'importe quelle période, cliquez sur "Power", au sein de la page des données en temps réel .

Courbe de production (« Trend of System Power ») s'affiche.

| Home               | Real Time Data Meter Administration                                                             |                |
|--------------------|-------------------------------------------------------------------------------------------------|----------------|
| Power              |                                                                                                 | Real Time Data |
|                    | 2018-04-11 📖 Query                                                                              | Power          |
|                    | Trend of System Power                                                                           | Energy         |
| 1500               |                                                                                                 |                |
| 1250               |                                                                                                 |                |
| 1000<br>250<br>250 | Im                                                                                              |                |
| 500                | W W                                                                                             |                |
| 250                |                                                                                                 |                |
| 0                  | 06.00 67.00 08.00 09.00 10.00 11.00 12.00 13.00 14.00 15.00<br>Solar Generated Today, E.03 Milh |                |

Schéma 16

#### c) Statistiques de production

Appuyez sur "Energy" à la page de données en temps réel pour afficher la génération d'énergie de votre installation.

L'écran des statistiques de production s'affiche.

Données de performance pour la semaine en cours:

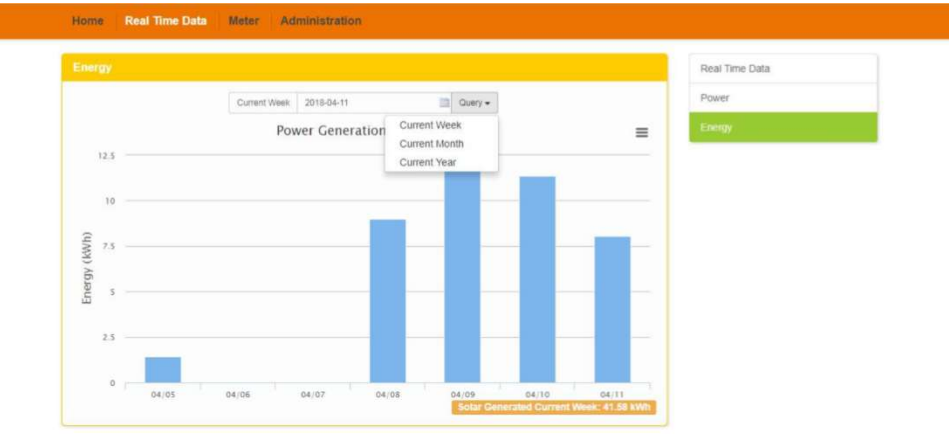

Schéma 17

#### Données de performance pour le mois en cours.

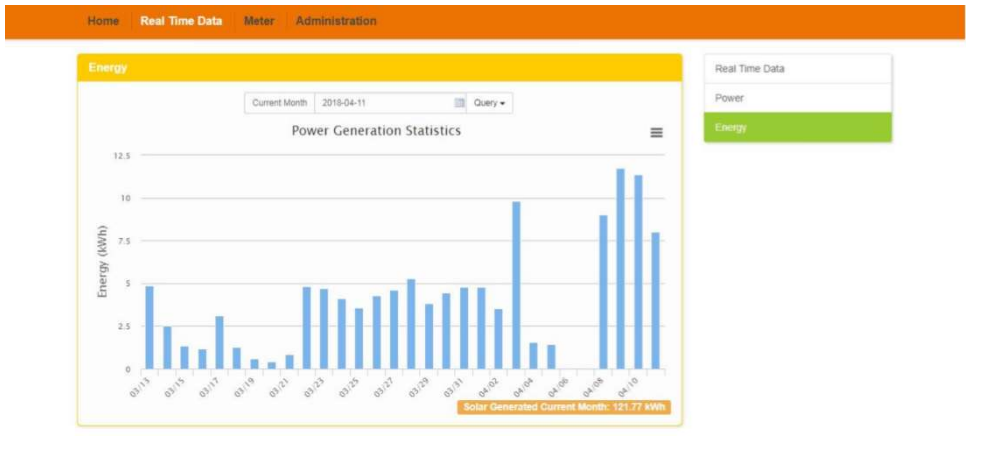

Schéma 18

Données de performance pour l'année en cours.

|       |                   |                |                   |             |              |                 |         | Real Time Data |  |
|-------|-------------------|----------------|-------------------|-------------|--------------|-----------------|---------|----------------|--|
|       |                   | Current Year   | 2018-04-11        | 10          | Query -      |                 |         | Power          |  |
|       |                   | Po             | wer Generation    | Statistics  |              |                 | =       | Energy         |  |
| 12    | 5                 |                |                   |             |              |                 |         |                |  |
| 10    | 0                 |                |                   |             |              |                 |         |                |  |
| 9     |                   |                |                   |             |              |                 |         |                |  |
| y (kW | 5                 |                |                   |             |              | _               | -       |                |  |
| Energ | 0                 |                |                   |             |              |                 | -       |                |  |
| 2     | 5                 |                |                   |             |              |                 |         |                |  |
|       |                   |                |                   |             |              |                 |         |                |  |
|       | 0 2017/05 2017/06 | 2017/07 2017/0 | 8 2017/09 2017/10 | 2017/11 201 | 7/12 2018/01 | 2018/02 2018/03 | 2018/04 |                |  |

5.4 Ecran de compteur

#### a) Courbe de production

Pour visualiser la production générée, la consommation et l'« Usage » (puissance consommée ou réinjectée sur le réseau ), cliquez sur "Power"sur la page "Meter".

La page de courbe de production (« Trend of System Power ») s'affiche.

|           |               |                             |                    |             |       |       |                                                                                                    | Power  |  |
|-----------|---------------|-----------------------------|--------------------|-------------|-------|-------|----------------------------------------------------------------------------------------------------|--------|--|
|           |               |                             | 2018-04-11<br>Tre  | nd of Power | Query |       | =                                                                                                    | Energy |  |
| Power (W) | 44            |                             |                    | 1           | h     | ht.   | Production A     Production B     Production B     Consumption A     Consumption B     Consumption C     Usage A     Usage A     Usage C |        |  |
| Produ     | -1k<br>11 Apr | 03:00<br>r produced by sola | 06:00<br>ar system | 09:00       | 12:00 | 15:00 | — Usage C                                                                                                    |        |  |

#### b) Statistiques énergétiques

Appuyez sur "Energy" à la page "Meter" pour visualiser la production générée, la consommation et l'« Usage .

L'écran des statistiques énergétiques s'affiche.

Données de performance de la semaine en cours:

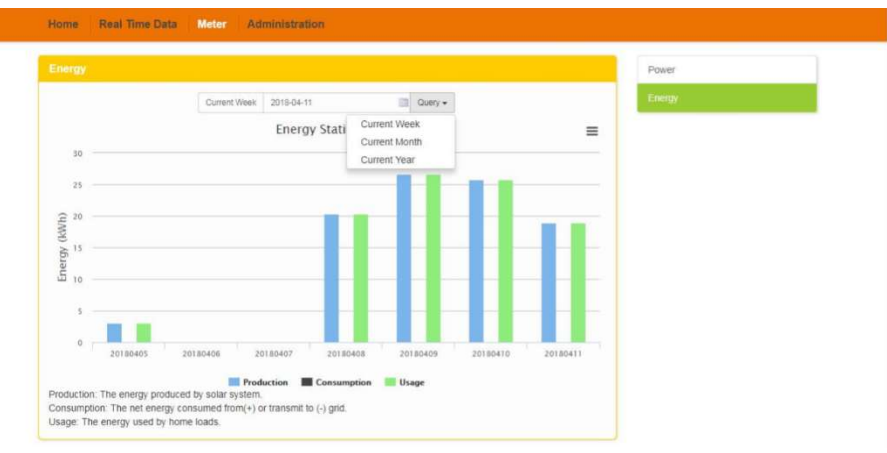

Schéma 21

#### Données de performance du mois en cours

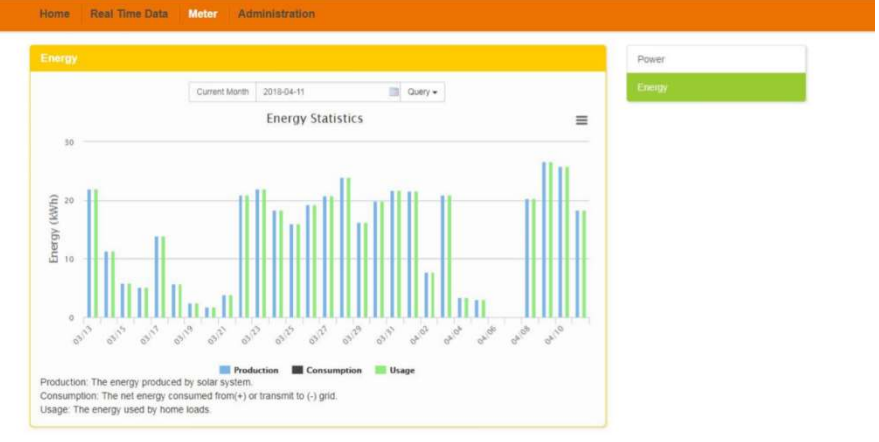

Données de performance de l'année en cours:

| Energy |                                                                            |                    | Power  |  |
|--------|----------------------------------------------------------------------------|--------------------|--------|--|
|        | Current Year 2018-04-11 🛅 Query +                                          |                    | Energy |  |
|        | Energy Statistics                                                          | =                  |        |  |
| 500    |                                                                            |                    |        |  |
| 400    |                                                                            |                    |        |  |
| (l)    |                                                                            |                    |        |  |
| V() A  |                                                                            |                    |        |  |
| 200    |                                                                            |                    |        |  |
| 100    |                                                                            |                    |        |  |
|        |                                                                            |                    |        |  |
| 0 20   | 17/05 2017/06 2017/07 2017/08 2017/09 2017/10 2017/11 2017/12 2018/01 2018 | 02 2018/03 2018/04 |        |  |
|        | Production Consumption Usage                                               |                    |        |  |

Schéma 23

#### 5.5 Ecran d'administration

#### a) Gestion des micro-onduleurs (IDs)

Les numéros des micro-onduleurs (IDs) doivent être programmés dans l'ECU-C afin que celui-ci les reconnaisse. L'ECU-C ne détectera pas automatiquement les micro-onduleurs.

Programmation initiale de l'ECU-C avec les micro-onduleurs.

| A NOTICE                                                                                                    |
|----------------------------------------------------------------------------------------------------|
| Le champ du numéro de série du micro-onduleur « Enter Inverter ID » sera vide<br>si vous n'avez pas encore renseigné un numéro de micro-onduleur. |
| ··                                                                                                    |

1) Sélectionnez "Administration" en haut de la page.

La page de gestion des numéros de série s'affiche

|  |                                              | ID Management         |
|--|----------------------------------------------|-----------------------|
|  | 406000006125                                 | Meter / Zero Export   |
|  | 406000006159<br>406000006434<br>406000006465 | Date, Time, Time Zone |
|  |                                              | Language              |
|  |                                              | Network Connectivity  |
|  |                                              | WLAN                  |
|  |                                              | Firmware Update       |
|  |                                              |                       |

#### Si vous rentrez le numéro du micro-onduleur manuellement -

1) Entrez les 12 chiffres du micro-onduleur.

2) Une fois que tous les numéros (IDs) ont été entrés, appuyez sur "Update". « ID updated Successfully »! "s'affiche après guelques secondes.

#### Si vous utilisez un appareil de scan portatif pour rentrer les numéros du micro-onduleur -

- 1) Copiez les numéros (IDs) scannés dans la boite de gestion prévue à cet effet.
- 2) Appuyez sur "Update". « ID updated Successfully »! "s'affiche après quelques secondes.

#### Aiouter des micro-onduleurs

Si le nombre de numéros de série (ID) d'onduleurs affichés sur la page est inférieur au nombre réel d'onduleurs installés :

1) Sélectionnez "Administration" au dessus de la page.

La page de gestion des numéros d'onduleurs existants s'affiche

|                              | (D Management         |
|------------------------------|-----------------------|
| 406000006125                 | Meter / Zero Export   |
| 40600006159<br>40600006434   | Date, Time, Time Zone |
| 406000006468<br>406000006470 | Language              |
|                              | Network Connectivity  |
|                              | WLAN                  |
|                              | Firmware Update       |
|                              |                       |

2) Faites défiler jusqu'à la fin de la liste existante.

3) Saisissez le nouvel ID.

4) Appuyez sur "Update". Le message "ID updated Successfully "! s"affichera après quelques secondes.

#### Effacer un numéro de micro-onduleur existant

Si le nombre de numéros de série (ID) d'onduleurs affichés sur la page est supérieur au nombre d'onduleurs installés:

1) Sélectionnez "Administration" au dessus de la page.

La page de gestion des numéros d'onduleurs existants s'affiche

| ID Management |                                                              | ID Management        |
|---------------|--------------------------------------------------------------|----------------------|
|               | 406000006125                                                 | Meter / Zero Export  |
|               | 406000006159<br>406000006434<br>405000006483<br>419010006470 | Date,Time,Time Zone  |
|               |                                                              | Language             |
|               |                                                              | Network Connectivity |
|               |                                                              | WLAN                 |
|               |                                                              | Firmware Update      |
|               |                                                              |                      |

| Sc | hér | ma | 26 |
|----|-----|----|----|
|    |     |    |    |

|                              | ID Management         |
|------------------------------|-----------------------|
| 406000006125                 | Meter / Zero Export   |
| 406000006159<br>406000006434 | Date, Time, Time Zone |
| 40600006468<br>40600006470   | Language              |
|                              | Network Connectivity  |
|                              | WLAN                  |
|                              | Firmware Update       |
|                              |                       |

Schéma 27

20

2) Mettez en surbrillance les ID à supprimer de la liste.

3) Appuyez sur "Update". « ID updated Successfully »! "s'affiche après quelques secondes.

#### Modifier un numéro de micro-onduleur existant

Si le numéro du micro-onduleur affiché ne correspond pas au numéro du micro-onduleur installé. Modifiez les numéros des micro-onduleurs incorrects à l'aide de la section « Input Inverter ID », Ensuite, appuyez sur "Update". Le message "ID updated Successfully "! s'affichera après quelques secondes.

La page de gestion des numéros de série avec les IDs des onduleurs existants s'affiche:

| Home Real Time Data | Meter Administration       |                       |
|---------------------|----------------------------|-----------------------|
| ID Management       |                            | ID Management         |
|                     | 406000006125               | Meter / Zero Export   |
|                     | 40600006159<br>40600006434 | Date, Time, Time Zone |
|                     | 40600006468<br>40600006470 | Language              |
|                     |                            | Network Connectivity  |
|                     |                            | WLAN                  |
|                     |                            | Firmware Update       |
|                     |                            |                       |
|                     | Update Clear ID            |                       |
|                     |                            |                       |

#### Schéma 28

|                              | ED Management         |
|------------------------------|-----------------------|
| 406000006125                 | Meter / Zero Export   |
| 406000006159<br>406000006434 | Date, Time, Time Zone |
| 406000006468<br>406000006470 | Language              |
|                              | Network Connectivity  |
|                              | WLAN                  |
|                              | Firmware Update       |
|                              |                       |

#### Effacer des numéros de micro-onduleurs (IDs)

En appuyant sur "Clear ID", vous supprimez tous les numéros des onduleurs de la liste.

La page de gestion des numéros des micro-onduleurs existants s'affiche.

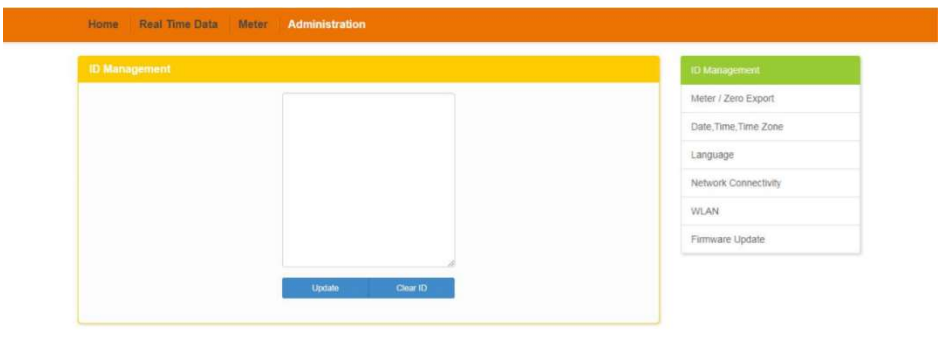

Schéma 30

#### ANOTICE

Combinez les deux étapes ci-dessus lors de l'échange d'un onduleur. Ajoutez le nouvel onduleur, et supprimez l'ancien. N'oubliez pas de suivre le même processus sur l'EMA d'APsystems ;l'ECU-C et l'EMA ont besoin d'être synchronisés ensemble.

#### b) Mesure Zéro Injection

Lorsque la fonction de mesure (« Meter ») est activée, les utilisateurs peuvent observer la

Production, la Consommation ou l'« Usage » ainsi que l'énergie générée sur la page « Meter ».

| Meter / Zero Export        |                                                         | ID Management         |
|----------------------------|---------------------------------------------------------|-----------------------|
| Meter / Zero Export switch | Meter ON   Zero Export OFF *                            | Meler / Zero Export   |
| Power Limit                | Meter ON   Zero Export OFF<br>Meter ON   Zero Export ON | Date, Time, Time Zone |
| , one cam                  | Meter OFF   Zero Export OFF                             | Language              |
|                            | Save                                                    | Network Connectivity  |
|                            |                                                         | WLAN                  |
|                            |                                                         | Firmware Update       |

La fonction Zéro injection peut limiter la puissance envoyée sur le réseau. Les utilisateurs peuvent déterminer le maximum de puissance exportée lorsque la fonction est activée.

|                            |                             | ID Management         |
|----------------------------|-----------------------------|-----------------------|
| Meter / Zero Export switch | Meter ON   Zero Export ON * | Meter / Zero Export   |
| Power Limit 0              | 0                           | Date, Time, Time Zone |
|                            | -                           | Language              |
|                            | SLIVE                       | Network Connectivity  |
|                            |                             | WLAN                  |
|                            |                             | Firmware Update       |
|                            |                             |                       |

Schéma 32

#### c) Changer la date, le fuseau horaire

Pour la précision des rapports de production, il est primordial de programmer l'ECU-C avec une date et un fuseau horaire corrects par rapport au lieu de l'installation.

- 1) Sélectionnez "Administration" en haut de la page.
- 2) Sélectionnez "Date, Time, Timezone".
- La Date, l'heure et le fuseau horaire (Time, Time Zone) s'affichent sur la page

| Date, Time, Time Zone |                     | ID Management        |
|-----------------------|---------------------|----------------------|
| Date Time             | 2018/04/11 15:49:09 | Meter / Zero Export  |
|                       | Update              | Date,Time,Time Zone  |
|                       |                     | Language             |
| Time Zone             | Asia/Shanghai •     | Network Connectivity |
|                       | Update              | WLAN                 |
|                       |                     | Firmware Update      |
| NTP Server            | 0 asia pool ntp.org |                      |

3) Réglez la date dans le champ "Date Time"

Schéma 33

4) Sélectionnez le fuseau horaire adéquat depuis le menu déroulant.

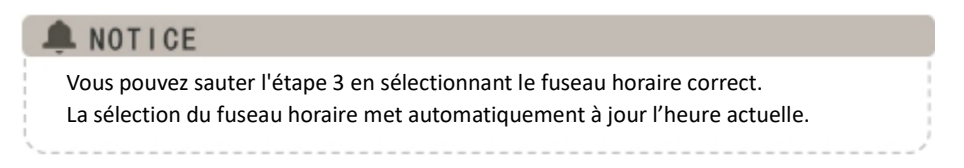

#### d) Gestion de la connexion réseau

Le paramètre de connexion du réseau par défaut pour l'ECU-C est "DHCP," permettant à l'ECU-C d'établir une connexion automatique via le routeur. Une adresse IP statique peut être assignée à l'ECU-C si le réseau l'exige.

- 1) Sélectionnez "Administration" en haut de la page.
- 2) Sélectionnez "Network Connectivity" (Connectivité réseau).

La page de connectivité réseau s'affiche:

| Network Connectivity               | ID Management         |
|------------------------------------|-----------------------|
| Eth0 IP address                    | Meter / Zero Export   |
| 192.169.1.177                      | Date, Time, Time Zone |
| IP Settings                        | Language              |
| Obtain an IP address automatically | Network Connectivity  |
| Use the following IP address       | WLAN                  |
| Update                             | Firmware Update       |
|                                    |                       |

- 3) Sélectionnez "obtenir une adresse IP automatiquement".
- 4) Appuyez sur "Update".

#### e) Gestion de la connexion WLAN

L'ECU-C peut fonctionner en deux modes: « WLAN » et « Local Wireless Access ». Dans le mode « WLAN », l'ECU-C peut se connecter à un routeur par Wi-Fi. En « local Wireless Access », le téléphone de l'utilisateur ou le PC peuvent se connecter à l'ECU-C pour accéder au Web local.

#### Mode WLAN

- 1) Sélectionnez "Administration" en haut de la page.
- 2) Sélectionnez « WLAN » et cliquez sur l'onglet « WLAN »

|                     |      | ID Management        |
|---------------------|------|----------------------|
| WLAN LWA            |      | Meter / Zero Export  |
|                     |      | Date,Time,Time Zone  |
| Available Networks  |      | Language             |
| TP-LINK_CS          | at   | Network Connectivity |
| ECU-WIFI_2272       | l    | WLAN                 |
| © TP-LINK_BA8E      |      | Eirmware Undate      |
| © ECU_R_21600000369 | In   | , annuale optime     |
| @ TP-LINK 0580 1    | . al |                      |

Schéma 35

3) L ECU-C affichera les réseaux disponibles.

Sélectionnez le bouton du réseau auquel vous souhaitez accéder, entrez le mot de passe et connectez-vous en cliquant sur « Connect ».

 Home
 Real Time Data
 Meter
 Administration

 WLAN
 WLAN
 ID Management

 WLAN
 LWA

 MULAN
 LWA

 Available Networks
 ID Management

 © TP-LINK\_CS
 Imagement

 © ECU-WIFL2272
 Imagement

 © TP-LINK\_BABE
 Imagement

 © ECU-WIFL2272
 Imagement

 Imagement
 Imagement

 Imagement
 Imagement

 Imagement
 Imagement

 Imagement
 Imagement

 Imagement
 Imagement

 Meter / Zero Export
 Imagement

 Imagement
 Imagement

 Imagement
 Imagement

 Imagement
 Imagement

 Imagement
 Imagement

 Meter / Zero Export
 Imagement

 Imagement
 Imagement

 Imagement
 Imagement

 Imagement
 Imagement

 Imagement
 Imagement

 Imagement
 Imagement

 Imagement
 Imagement

 Imagement
 Imagement

 Imagement
 Imagement

 Imagement
 Imagement

 Imagement
 Imagement

 Imagement
 Imagement

 Imagement
 Imagement
 </tr

La page de connexion WLAN s'affiche.

3) Si 'L ECU-C est connecté au routeur, il affichera le nom du Routeur (« SSID ») et l'adresse IP. Vous pouvez maintenant vous connecter par PC ou par téléphone au routeur. Entrez l'adresse IP de l'ECU-C's (ex. 192.168.4.119) dans le navigateur pour accéder au web local.

|                    |     | ID Management         |
|--------------------|-----|-----------------------|
| WLAN LWA           |     | Meter / Zero Export   |
|                    |     | Date, Time, Time Zone |
| Available Networks |     | Language              |
| * TP-LINK_CS       | ail | Network Connectivity  |
| Cons               | ect | WLAN                  |
| ECU-WIFI_2272      |     | Firmware Update       |
| TP-LINK_BASE       |     |                       |
| ECU_R_21600000369  |     |                       |
| @ TP-LINK 0580 1   |     |                       |

Schéma 37

#### Mode Local Wireless Access

- 1) Connectez l'ECU-C au routeur et entrez l'adresse IP suivante: IP 172.30.1.1 (IP fixe) dans le navigateur pour accéder au web local.
- 2) Dans les réglages par défaut, il n'y a pas de mot de passe pour accéder au Point Access WIFI de la passerelle (« Safe Type sur NONE »), si vous souhaitez configurer un mot de passe, cliquez sur le menu déroulant SAFETYPE, sélectionnez le mode de sécuritré et définissez le mot de pase.

| ILAN                       |               | ID Management         |
|----------------------------|---------------|-----------------------|
| WLAN LWA                   |               | Meter / Zero Export   |
|                            |               | Date, Time, Time Zone |
| Set Up Local Wireless Acce | SS            | Language              |
| SSID                       | ECU-WIFI_0425 | Network Connectivity  |
| Channel                    | Auto          | WLAN                  |
| Safe Type                  | NONE          | Firmware Update       |
| IP                         | 172.30.1.1    |                       |

#### 6.Gestion de l ECU-C à distance

L'ECU-C a été conçu avec une fonctionnalité de connexion à distance. Vous pouvez accéder à l'ECU-C à travers le portail de monitoring EMA d'APsystems en utilisant vos identifiants et mot de passe de compte installateur. Les modifications faites à distance via l'EMA ne prendront effet que lors du prochain cycle de rapport de l'ECU-C. L'ECU-C doit avant tout être installé avec une connexion Internet.

La fonctionnalité à distance de l'ECU-C vous permet d'effectuer les opérations suivantes:

- Définir les fuseaux horaires
- Gérer les numéros des micro-onduleurs (ID)

Il y a d'autres fonctions disponibles avec l'ECU-C mais elles ne sont pas décrites dans ce document. Si vous devez accéder à l'une des fonctions ci-dessous, veuillez contacter l' équipe de support technique APsystems :

- Changer les paramètres système
- Allumer ou Eteindre les micro-onduleurs
- Réinitialiser le GFDI
- Réinitialiser les réglages d'alimentation

#### NOTICE

Cette partie de la documentation suppose que vous ayez déjà utilisé le portail de monitoring EMA d'APsystems.

1) Connectez-vous sur votre compte EMA.

Votre liste de clients dans votre tableau de bord d'installation s'affiche.

2) Sélectionnez l'ECU-C du client que vous souhaitez gérer et cliquez sur le nom d'utilisateur

#### dans la colonne « compte client »

| JSTO  | MER LIST         |   |              |                |            |            |           |           |         |                 |                 |               |        |
|-------|------------------|---|--------------|----------------|------------|------------|-----------|-----------|---------|-----------------|-----------------|---------------|--------|
| Custo | amer Account     | ٠ |              | ECU ID         |            | Inverter I | D         |           | Q Ouery | Export          |                 |               |        |
| D     | Customer Account | ¢ | ECU ID 🔶     | True Name 🔶    | Country    | ٥          | State 🔶   | City      | \$      | System Size(KW) | Register Date 💠 | System Status | Action |
|       | crition          |   | 283000014617 | Mike           | United Sta | tes        | WA        | La Center |         |                 | 2015-11-18      |               | Delete |
|       | Steven Langer    |   | 203000024740 | Steven Langer  | United Sta | tes        | WA        | Camas     |         | 8               | 2015-11-10      |               | Delete |
|       | NickDroute       |   | 203000006557 | Nicolas Drouin | United Sta | tes        | WA        | Bellevue  |         | 10.0            | 2015-05-05      | ۲             | Delete |
|       | pwinter          |   | 203000015787 | Paul Unser     | United Sta | tes        | NY        | Smithtow  | n .     | 5               | 2015-01-31      | •             | Delete |
|       | didenzez         |   | 203000016109 | Don Kleszcz    | United Sta | tes        | CA        | Camacillo |         |                 | 2014-12-24      |               | Delete |
|       | ethomason.       |   | 203000012880 | Earl Thomason  | United Sta | tes        | WA        | Vancouve  | e       | 7.5             | 2014-11-14      | •             | Delete |
|       | jiopez           |   | 203000014540 | Jaime Lopez    | United Sta | tes        | CA        | South Gat | *       |                 | 2014-10-07      | ۲             | Delete |
|       | Scheff           |   | 203000014624 | Phil Scheff    | United Sta | tes.       | CA        | Newbury   | Park    | 8.25            | 2014-10-03      |               | Delete |
|       | Rible            |   | 203000012755 | Rachael Ribic  | United Sta | tes        | WA        | Spokane   |         | 3.3             | 2014-06-20      | ۲             | Delete |
| 0     | PVUSA            |   | 20300008668  | Steve Coonen   | United Sta | tes        | Caifornia | Davis     |         |                 | 2014-02-07      |               | Delete |

#### 6.Gestion de l ECU-C à distance (via l'EMA)

#### 6.1Configuration de l' ECU-C/ Page d'état de l'ECU-C

Voici la page d'accès à distance aux paramètres de l'ECU-C.

|                                                                                                    | USERLINT REGISTRATION SETTING                             | English   Settings   Sign out<br>Bluefrog<br>Olympia,Washington,United States |
|----------------------------------------------------------------------------------------------------|-----------------------------------------------------------|-------------------------------------------------------------------------------|
| Current User: NickDrouin                                                                                   | FCII Status                                               | 다 사람이는 것이 없다. 이번 것이 많이 많이 했다.                                                 |
| # DASHBOARD                                                                                                | If the ECU Connection Status is changed,Please change it. |                                                                               |
| III MODULE                                                                                                 |                                                           |                                                                               |
| REPORT ~                                                                                                   | ECU STATUS                                                |                                                                               |
| HISTORY ~                                                                                                  | ECU ID 203000006557 *                                     |                                                                               |
| ECU STATUS<br>ECU SETTING<br>AC PROTECTION PAULANCTERS<br>INVERTER STATUS<br>INVERTER GEDI<br>SETTING LIST | EEU Connection Status: normal <b>v</b> Submit             |                                                                               |
| DIAGNOSE                                                                                                   |                                                           |                                                                               |
| Q <sup>0</sup> <sub>p</sub> User Registration ~                                                            |                                                           |                                                                               |
| 🗂 васк                                                                                                    |                                                           |                                                                               |

Schéma 40

La page d'accès aux paramètres de l'ECU-C vous permet de :

#### Définir les fuseaux horaires

 Le fuseau horaire de l'ECU-C peut être réglé ou ajusté à distance via la page EMA de réglage. Si le fuseau horaire n'est pas correctement réglé, les données de production ne s'afficheront pas correctement sur le site EMA.

#### Entrer les numéros de série des onduleurs

Une fois l'ECU-C installé, vous pouvez accéder à l'ECU-C à distance

pour ajouter les numéros de série (ID) de l'onduleur. Jusqu'à ce que les ID de l'onduleur soient chargés, l'ECU-C ne sera pas en mesure de collecter des données auprès des onduleurs. **Mettre à jour la liste des numéros de série** 

 Si un ou plusieurs onduleurs sont ajoutés ou remplacés pour une ou plusieurs nouvelle(s) unité(s), la liste des onduleurs devra être mise à jour dans l'ECU-C.

#### 6.Gestion de l ECU-C à distance (via l'EMA)

#### 6.2 Réglage du fuseau horaire de l'ECU-C

- 1) Cliquez sur le menu pour accéder à la page des paramètres
- 2) Sélectionnez l'onglet "ECU-C SETTING".

La page de configuration de l'ECU-C s'affiche.

|       |                     |        |                                   | r                                               | /ienu deroulant Fu | seaux Horaires                                                                |
|-------|---------------------|--------|-----------------------------------|-------------------------------------------------|--------------------|-------------------------------------------------------------------------------|
| 2     | APsystem            | S      | UISER LIST REGISTRATI             |                                                 | /                  | English   Settings   Sign out<br>Bloefrog<br>Olympia,Washington,United States |
| Ситте | nt User: NickDrouin |        | FCU Setting                       |                                                 |                    |                                                                               |
| *     | DASHBOARD           |        | Set the ECU time zone or reset la | nks between the ECU and inverters as necessary. | /                  |                                                                               |
| ш     | MODULE              |        |                                   |                                                 | /                  |                                                                               |
|       | REPORT              | ~      | TIME ZONE CONFIGUARI              | ON                                              |                    |                                                                               |
|       | HISTORY             | ~      | Please select CCU ID              | 203000006557                                    |                    |                                                                               |
| F     | REMOTE CONTROL      | ¥ .    | Prease select (C.O.ID             | -                                               |                    |                                                                               |
|       | ECU STATUS          |        | ECU time zone                     | America/Los_Angeles                             | Send               |                                                                               |
|       | ECU SETTING         |        |                                   |                                                 |                    |                                                                               |
|       | AC PROTECTION PABAI | METERS |                                   |                                                 |                    |                                                                               |
|       | INVERTER STATUS     |        |                                   |                                                 |                    |                                                                               |

Schéma 41

3) À l'aide du menu déroulant "Fuseau horaire", sélectionnez le fuseau horaire approprié.

4) Appuyez sur "Envoyer".

#### 6.3 Gestion et mise à jour des numéros de série des onduleurs

1) Sélectionnez l'onglet "ECU-C SETTING" .

La page de configuration de la liste des onduleurs s'affiche

| APsystems                                                                    |            |                                                                               |             | 0 <sup>0</sup>   |        |       |                      |    |               | taglish Sensign ( Sign<br>Propia, Washington, United Si |
|------------------------------------------------------------------------------|------------|-------------------------------------------------------------------------------|-------------|------------------|--------|-------|----------------------|----|---------------|---------------------------------------------------------|
| Current New: NickDrowin                                                      | ECII S     | otti                                                                          | 0.0         |                  |        |       |                      |    |               |                                                         |
| A DASHEGARD                                                                  | Sermellin  | Set the ECD time zone or most links between the ECD and monthes as necessary. |             |                  |        |       |                      |    |               |                                                         |
| II MODULE                                                                    |            |                                                                               |             |                  |        |       |                      |    |               | 1                                                       |
| B REPORT                                                                     | TIME ZONE  | E CON                                                                         | FIGUARION   | _                |        |       |                      |    |               | /                                                       |
| HEETORY                                                                      | •          |                                                                               |             | -                |        |       |                      |    |               |                                                         |
| A MANOTE CONTROL                                                             | - Phase se | description                                                                   |             | 2110000001557    |        |       |                      |    |               |                                                         |
| ECU STATUS                                                                   | ECU time   | 29994                                                                         |             | America/Lot, Ar  | pries  |       | in the second second |    | /             |                                                         |
| AC PHILTECTION PARAMET<br>INVESTIGN STATUS<br>INVESTIGN GEOR<br>SETTING LEST | INVERTER   | LINKS                                                                         | CONFIGUR    | ATION            |        |       |                      |    |               |                                                         |
| DIAGNOSE                                                                     |            |                                                                               |             |                  |        |       |                      |    |               |                                                         |
| C USEN NEGRSTINATION                                                         | Choise of  | que atilité                                                                   |             | AM ·             |        |       | *                    |    |               |                                                         |
| 2 BACK                                                                       | Charge #   | he level                                                                      | 85          | Select from bolk | w list |       | level 1              |    |               |                                                         |
| •                                                                            | Invertee   | e List                                                                        |             |                  |        |       |                      |    |               |                                                         |
|                                                                              |            | ID .                                                                          | Inverter ID |                  | 1.08   | Matus |                      | 10 | Investier ID  | Link Matura                                             |
|                                                                              |            | ý.                                                                            | 403000008   | 718              | 5.04   |       |                      | 2  | 403000009767  | Line.                                                   |
|                                                                              |            | 3                                                                             | 403000009   | 281              | Link.  |       |                      | 4  | 403000002794  | Line                                                    |
|                                                                              |            | 5                                                                             | 403003039   | 608              | 1.098  |       |                      |    | 4030800094669 | Link.                                                   |
|                                                                              |            | τ                                                                             | 403003030   | 017              | Line.  |       |                      | 1  | 403000000961  | Link.                                                   |

# 6.Gestion de l'ECU-C à distance (via l'EMA) Sélection de l'opération (Ajouter ou effacer) Viewer de l'opération (Ajouter ou effacer) Viewer de l'opération (Ajouter ou effacer) Viewer de l'opération (Ajouter ou effacer) Viewer de l'opération (Ajouter ou effacer) Viewer de los statis Viewer de los statis Viewer d

Schéma 43

Ajout de la liste complète des ID de l'onduleur pour un système nouvellement installé.

Il existe deux approches différentes pour ajouter les ID de l'onduleur:

#### **Option 1: page Web**

- 1. Sélectionnez Ajouter un onduleur en fonction de la liste d'enregistrement
- 1) Sélectionnez les onduleurs "sélectionnez dans la liste ci-dessous".
- 2) Sélectionnez l'onduleur à ajouter
- 3) Appuyez sur "Envoyer".
- 2. L'ID de l'onduleur spécifié
- 1) Sélectionnez "Ajouter" dans la sélection de fonctionnement.
- 2) Sélectionnez les onduleurs "entrez les numéros".
- 3) Entrez tous les ID de l'onduleur dans le champ ID de l'onduleur (un par ligne).
- 4) Appuyez sur "Envoyer".

#### Option 2: Téléphone portable-

- 1) Connectez-vous à l'ArrayAPP.
- 2) Sélectionnez le compte d'utilisateur.
- 3) Sélectionnez Link ECU.
- 4) Appuyez sur "Envoyer".
- Supprimer les ID de la liste des onduleurs
- 1. Sélectionnez « Supprimer l'onduleur en fonction de la liste d'enregistrement »
- 1) Sélectionnez les onduleurs "sélectionnez dans la liste ci-dessous".
- 2) Sélectionnez l'onduleur à supprimer.
- 3) Appuyez sur "Envoyer".
- 2. L'ID de l'onduleur spécifié
- 1) Sélectionnez "Supprimer" dans la sélection de l'opération
- 2) Sélectionnez les onduleurs "entrez les numéros".
- 3) Entrez tous les ID de l'onduleur dans le champ ID de l'onduleur (un par ligne).
- 4) Appuyez sur "Envoyer".
- 3. Supprimer tout
- 1) Sélectionnez "Effacer" dans Sélection opération.
- 2) Appuyez sur "Envoyer".

#### 7. Données Techniques

| Modèle                         | ECU-C                                                                |
|--------------------------------|----------------------------------------------------------------------|
| Interfaces de Communication    |                                                                      |
| Micro-onduleur à la passerelle | ZigBee   Courant Porteur en Ligne en option                          |
| Wi-Fi intégré                  | 802.11g/n                                                            |
| Ethernet                       | 10/100M                                                              |
| Interface USB                  | Standard                                                             |
| RS232                          | Standard                                                             |
| RS485                          | Standard                                                             |
| RJ45                           | Standard                                                             |
| Caractéristiques Electriques   |                                                                      |
| Alimentation AC                | 110~277VAC, 50~60Hz monophasé ou triphasé                            |
| Alimentation DC                | 12~16V                                                               |
| Consommation                   | 3W                                                                   |
| Caractéristiques Mécaniques    |                                                                      |
| Dimensions (L×H×P)             | 210 x 120 x 41mm (8.3" x 4.7" x 1.6")                                |
| Poids                          | 500g (1.1lbs)                                                        |
| Températures de fonctionnement | -40°C to +65°C (-40°F to 149°F)                                      |
| Système de refroidissement     | Convection naturelle, pas de ventilateur                             |
| Indice de protection           | - IP20 (NEMA 1)                                                      |
| Autres fonctionalités          |                                                                      |
| Type de réseau                 | Monophasé/ Triphasé                                                  |
| Contrôle Zéro injection réseau | Puissance sortie onduleur gérée par la communicaition et CTs         |
| Capteurs de courant (CTs)      | Mesure de la production et de la consommation                        |
| Précision des mesures          | Mesure de la production (+/- 0.5% via CT) et de la consommation (+/- |
|                                | 2.5% via CT)                                                         |
| Conformité                     |                                                                      |
|                                |                                                                      |
| Conformite                     | EN61000-6-4,2014/53/EU,EN301489-1/-17,EN62311,<br>EN 300328          |
|                                |                                                                      |
|                                | IEC/EN61010-1,EN61000-6-2,                                           |
|                                |                                                                      |

Les caractéristiques peuvent être modifiées sans préavis.

Assurez-vous d'être en possession de la version la plus récente, mise enligne sur notre site web, sur emea.apsystems.com

2018/4/8 Rev1.6

#### DEEE

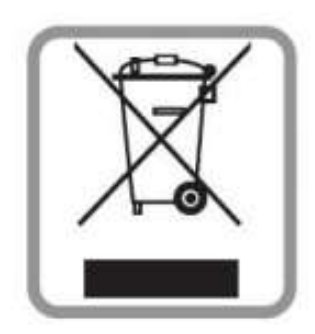

#### Mise au rebut de votre ancien appareil

1. Lorsque ce symbole de poubelle à roue barrée est attaché à un produit, il

signifie que le produit est couvert par la directive européenne 2002/96 / CE.

2. Tous les produits électriques et électroniques doivent être éliminés séparément

du flux de déchets municipaux via des installations de collecte désignées,

nommés par le gouvernement ou les autorités locales.

3. L'élimination correcte de votre ancien appareil aidera à prévenir les risques et conséquences négatives pour l'environnement et la santé humaine.

4. Pour plus d'informations sur l'élimination de votre ancien appareil,

veuillez contacter votre mairie, le service d'élimination des déchets ou le magasin où vous avez acheté le produit.

#### ALTENERGY POWER SYSTEM Inc.

#### emea.APsystems.com

#### **APsystems Jiaxing China**

No. 1, Yatai Road, Nanhu District, Jiaxing, Zhejiang Tel: +86 573 8398 6967 Mail: <u>info@altenergy-power.com</u>

#### **APsystems Shanghai China**

Rm.B403 No.188, Zhangyang Road, Pudong, Shanghai 200120,P.R.C Tel: 021-3392-8205 Mail: info.global@APsystems.com

#### **APsystems Guadalajara:**

AV. Lazaro Cardenas 2850-5<sup>o</sup> Piso, Colonia Jardines del Bosque C.P. 44520, Guadalajara, Jalisco Tel:52 (33) -3188-4604 Mail: info.latam@APsystems.com

#### **APsystems America**

600 Ericksen Ave NE, Suite 200 Seattle, WA 98110 Tel: 844-666-7035 Mail: info.usa@APsystems.com

#### **APsystems Australia**

Suite 502, 8 Help Street, Chatswood NSW 2067 Australia Tel: 61 (0)2-8034-6587 Mail: info.apac@APsystems.com

#### **APsystems Europe**

Cypresbaan 7, 2908 LT,Capelle aan den Ijssel The Netherlands Tel: +31-10-2582670 Mail: info.emea@APsystems.com

#### **APsystems EMEA**

Rue des Monts dor ZAC de Folliouses Sud-Les Echets 01700 Miribel, France Tel: +33-481-65-60-40 Mail: info.emea@APsystems.com

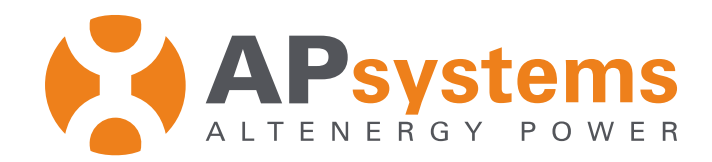

#### Leader de l'industrie solaire en **Technologie Micro-onduleur**

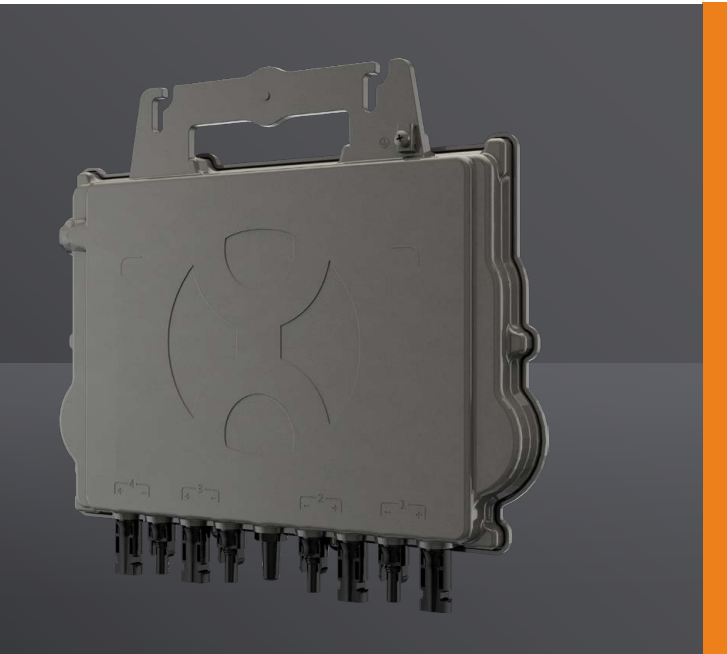

#### **QT2** Le micro-onduleur quad triphasé le plus puissant

- Conçu pour une connexion au réseau triphasé
- 4 canaux d'entrée à basse tension DC, 2 MPPT
- Une micro se connecte à 4 modules PV
- Puissance de sortie AC continue max de 2000 VA
- Idéal pour les modules PV de haute puissance (courant d'entrée maximum 20A)
- Relais de protection de sécurité intégré
- Facteur de puissance ajustable
- Équilibrage de la sortie triphasée

#### **CARACTÉRISTIQUES PRODUIT**

La 2ème génération de micro-onduleurs quad triphasés natifs d'APsystems atteint une puissance de sortie sans précédent de 2000 VA pour s'adapter aux besoins actuels des modules PV haute puissance. Avec une sortie triphasée équilibrée, 4 entrées DC, des signaux ZigBee cryptés, le QT2 bénéficie d'une toute nouvelle architecture.

La conception innovante rend le produit unique tout en maximisant la production d'énergie. Les composants sont encapsulés avec du silicone pour réduire les contraintes sur l'électronique, faciliter la dissipation thermique, améliorer les propriétés d'étanchéité et assurer une fiabilité maximale du système via des méthodes de test rigoureuses, y compris des tests de durée de vie accélérés. Un accès à l'énergie 24h/24 et 7j/7 via des applications ou un portail web facilite le diagnostic et la maintenance à distance.

Le nouveau QT2 est interactif avec les réseaux électriques grâce à une fonctionnalité de gestion du facteur de puissance (RPC) pour mieux gérer le photovoltaïque et les pics de puissance dans le réseau. De plus, il offre un rendement de 97 % avec 20 % de composants en moins par rapport au produit de dernière génération. Le QT2 change la donne dans les installations triphasées pour les toits photovoltaïques résidentiels et industriels ou tertiaires.

#### SCHÉMA DE CÂBLAGE

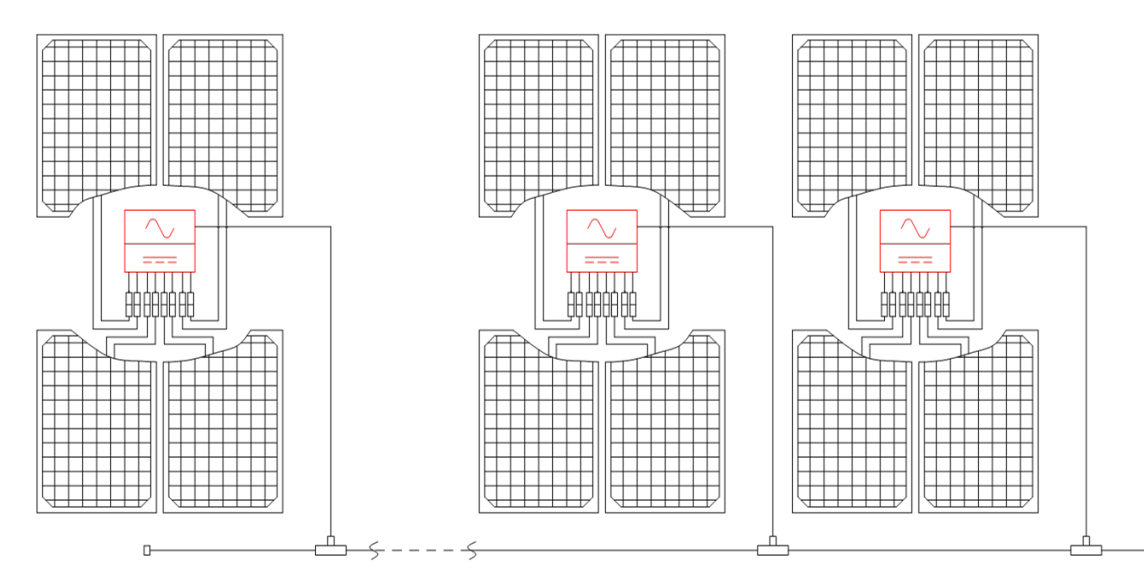

| Fiche Technique   Micro-onduleur QT2 trip                      | ohasé                                                |
|----------------------------------------------------------------|------------------------------------------------------|
| Modèle                                                         | QT2                                                  |
| Zone géographique                                              | EMEA                                                 |
|                                                                |                                                      |
| Données d'entrée (DC)                                          |                                                      |
| Plage de Tension MPPT                                          | 32V-45V                                              |
| Plage de tension de fonctionnement                             | 26V-60V                                              |
| Tension d'entrée DC maximum                                    | 60V                                                  |
| Tension de démarrage                                           | 22V                                                  |
| Courant d'entrée DC maximum                                    | 20A x 4                                              |
| Données de sortie (AC)                                         |                                                      |
| Puissance de sortie maximale                                   | 2000VA                                               |
| Tension de sortie nominale <sup>(1)</sup>                      | 400V/319V-438V                                       |
| Plage de tension de sortie                                     | 277V-478V                                            |
| Courant de sortie nominale                                     | 2.9Ax3                                               |
| Plage maximale de variation de fréquence <sup>(1)</sup>        | 50Hz/48-51Hz                                         |
| Plage de fréquence de sortie                                   | 45Hz-55Hz                                            |
| Facteur de Puissance (Adjustable)                              | 0.99/0.8 avance0.8 retard                            |
| Nombre Maximum d'unités par branche de 30A <sup>(2)</sup>      | 9                                                    |
| Rendement                                                      |                                                      |
| Rendement maximum                                              | 97%                                                  |
| Rendement MPPT Nominal                                         | 99.5%                                                |
| Consommation électrique de nuit                                | 40mW                                                 |
| Données mécaniques                                             |                                                      |
| Plage de température ambiante de fonctionnement <sup>(3)</sup> | - 40 °C to + 65 °C                                   |
| Plage de température de fonctionnement interne                 | - 40 °C to + 85 °C                                   |
| Dimensions                                                     | 359mm X 242mm X 46mm                                 |
| Poids                                                          | 6kg                                                  |
| Section du câble de sortie AC                                  | 4mm <sup>2</sup>                                     |
| Type de connecteurs                                            | Stäubli MC4 PV-ADBP4-S2&ADSP4-S2                     |
| Système de refroidissement                                     | Convection - Pas de ventilateur                      |
| Indice de protection                                           | IP67                                                 |
| Caractéristiques                                               |                                                      |
| Communication (entre micro-onduleurs et ECU) <sup>(4)</sup>    | Communications Zigbee cryptées                       |
| Type de transformateur                                         | Transformateur haute fréquence, isolé galvaniquement |
| Monitoring                                                     | Energy Management Analysis (EMA) system              |
| Garantie <sup>(5)</sup>                                        | 10 ans standard ; 20 ans en option                   |
| Conformité                                                     |                                                      |
| Conformité réseaux électriques, Sécurité et EMS                | EN 62109-1; EN 62109-2; EN 61000-6-1; EN 61000-6-3;  |

(1) La plage de fréquence de tension peut être étendue au-delà si demandé par le fournisseur d'énergie. (2) Le nombre maximum d'unités par branche peut varier. Se référer aux exigences locales.
 (3) Le micro- onduleur pourra entrer en mode de production dégradée dans le cas d'une installation ne per-mettant pas une bonne ventilation ou une dissipation de chaleur. (4) Il est recommandé de connecter au maximum 80 micro-onduleurs à une passerelle ECU pour une communication stable.

(5) Pour bénéficier de la garantie, les micro-onduleurs APsystems doivent être supervisés via le portail EMA. Veuillez-vous référer à nos conditions générales de garantie disponibles sur <u>emea.APsystems.com</u>

#### **Bureaux européens**

**APsystems** Karspeldreef 8, 1101 CJ, Amsterdam, The Netherlands Tel: +31 (0)85 3018499 Email : emea@apsystems.com

UNE217002,UNE206007-1,RD647,RD1699,RD413; CEI 0-21; VDE0126-1-1,VFR2019,UTE C15-712-1,ERDF-NOI-RES\_13E; EN 50549-1; VDE-AR-N 4105

© Tous droits réservés

© Tous droits réservés Les caractéristiques peuvent être modifiées sans préavis, assurez-vous d'être en possession de la version la plus récente, mise en ligne sur notre site web : <u>emea.APsystems.com</u>

APsystems Rue des Monts d'Or, ZAC de Folliouses Sud-Les Echets, 01700 Miribel, France Email : emea@apsystems.com | Tel: +33-4-81 65 60 40

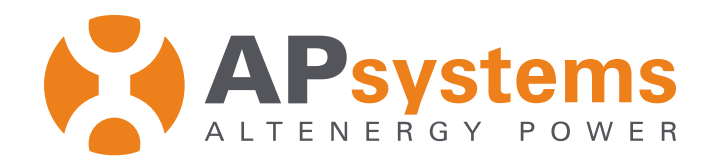

#### Leader de l'industrie solaire en **Technologie Micro-onduleur**

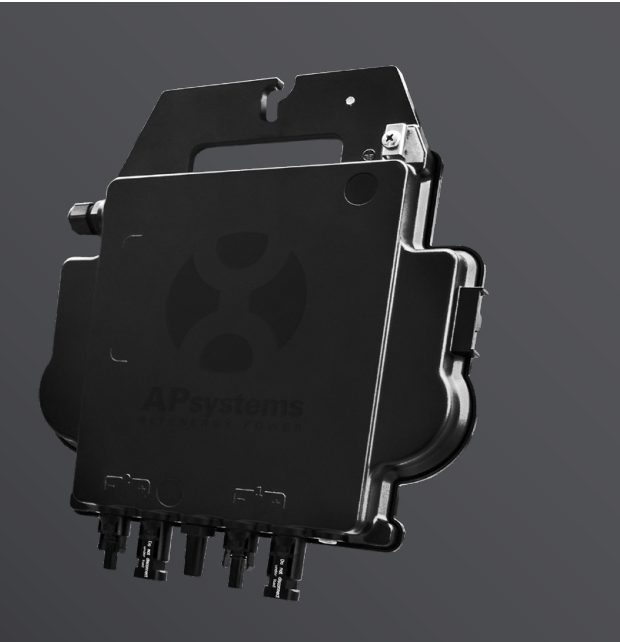

#### Série DS3 Le micro-onduleur duo le plus puissant

- Un micro-onduleur connecte deux modules PV
- Puissance de sortie maximum de 730VA ou 880VA (2 versions disponibles)
- Un MPPT pour chaque module
- Facteur de puissance ajustable (RPC)
- Fiabilité maximum, IP67
- Communications Zigbee cryptées
- Relais VDE intégrés

#### **CARACTÉRISTIQUES PRODUIT**

La 3<sup>ème</sup> génération de micro-onduleurs duo APsystems atteint des puissances de sortie sans précédent de 730 VA ou 880 VA pour s'adapter au modules photovoltaïques de forte puissance disponibles aujourd'hui et demain. Dotés de 2 MPPT indépendants, d'une communication Zigbee cryptée, les DS3L et DS3 bénéficient d'une toute nouvelle architecture et sont entièrement compatibles avec les micro-onduleurs QS1 et YC600.

Leur conception innovante et compacte offre un produit plus léger tout en maximisant la production d'énergie. Les composants sont encapsulés avec du silicone pour réduire les contraintes sur l'électronique, faciliter la dissipation thermique, améliorer les propriétés d'étanchéité et assurer une fiabilité maximale du système via des méthodes de test rigoureuses, y compris des tests de durée de vie accélérés. Un accès à l'énergie 24h/24 et 7j/7 via des applications ou un portail Web facilite le diagnostic et la maintenance à distance.

La nouvelle série DS3 est interactive avec les réseaux électriques grâce à une fonctionnalité appelée RPC (Reactive Power Control) pour mieux gérer les pics de puissance photovoltaïque dans le réseau. Avec une performance et une efficacité de 97%, une intégration unique avec 20% de composants en moins, les micro-onduleurs DS3L & DS3 d'APsystems changent la donne pour le solaire résidentiel et tertiaire.

#### SCHÉMA DE CABLAGE

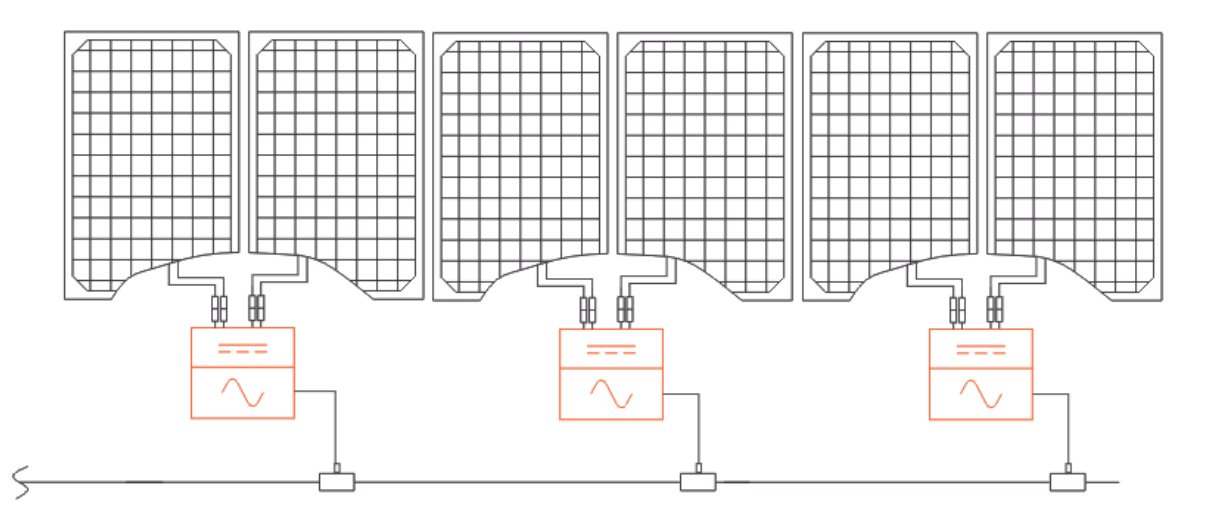

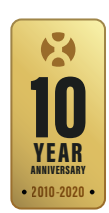

| Modèle                                           | DS3-L             | DS3               |  |
|--------------------------------------------------|-------------------|-------------------|--|
| Données d'entrée (DC)                            |                   |                   |  |
| Puissance module recommandée (STC) par entrée DC | de 250Wp à 525Wp+ | de 300Wp à 660Wp+ |  |
| Plage de Tension MPPT                            | 25V-55V           | 32V-55V           |  |
| Plage de tension de fonctionnement               | 16V-60V           | 26V-60V           |  |
| Tension d'entrée DC maximum                      | 60                | V                 |  |
| Courant d'entrée DC maximum                      | 18A x 2           | 20A x 2           |  |
| Données de sortie (AC)                           |                   |                   |  |
| Puissance de sortie maximale                     | 730VA             | 880VA             |  |
| Tension de sortie nominale*                      | 230V/18           | 4V-253V           |  |
| Courant de sortie nominale                       | 3.2A              | 3.8A              |  |
| Plage maximale de variation de fréquence*        | 50Hz/48           | Hz-51Hz           |  |
| Facteur de Puissance (Adjustable)                | 0.99/0.8 avan     | ce0.8 retard      |  |
| Nombre Maximum d'unités par branche de 20A**     | 6                 | 5                 |  |

#### Rendement

| Rendement maximum               | 97%   |
|---------------------------------|-------|
| Rendement CEC                   | 96.5% |
| Rendement MPPT Nominal          | 99.5% |
| Consommation électrique de nuit | 20mW  |

#### **Données mécaniques**

| Plage de température ambiante de fonctionnement | - 40 °C à + 65 °C               |
|-------------------------------------------------|---------------------------------|
| Plage de température de fonctionnement interne  | - 40 °C à + 85 °C               |
| Dimensions (W x H x D)                          | 262mm x 218mm x 41.2mm          |
| Poids                                           | 2.6kg                           |
| Section du câble de sortie AC                   | 2.5mm <sup>2</sup>              |
| Type de connecteurs                             | MC4                             |
| Système de refroidissement                      | Convection - Pas de ventilateur |
| Indice de protection                            | IP67                            |

#### Caractéristiques

| Communication (entre micro-onduleurs et ECU) | Communications Zigbee cryptées                                                        |
|----------------------------------------------|---------------------------------------------------------------------------------------|
| Type de transformateur                       | Transformateur haute fréquence, isolé galvaniquement                                  |
| Monitoring                                   | Accès aux options de monitoring via la plateforme EMA<br>(Energy Management Analysis) |
| Garantie***                                  | 10 ans standard ; 20 ans en option                                                    |

#### Conformité

Conformité réseaux électriques, Sécurité et EMS

\*La plage de fréquence de tension peut être étendue au-delà si demandé par le fournisseur d'énergie. \*\*Le nombre maximum d'unités par branche peut varier. Se référer aux exigences locales \*\*\* Pour bénéficier de la garantie, les micro-onduleurs APsystems doivent être supervisés via le portail EMA. Veuillez-vous référer à nos conditions générales de garantie disponibles sur emea.APsystems.com

#### **Bureaux européens**

**APsystems** Cypresbaan 7, 2908LT, Capelle aan den ljssel, The Netherlands Tel: 031-10-2582670 Email : emea@apsystems.com

EN 62109-1; EN 62109-2; EN 61000-6-1; EN 61000-6-3; UNE217002,UNE206007-1,RD647,RD1699,RD413; CEI 0-21; VDE0126-1-1,VFR2019,UTE C15-712-1,ERDF-NOI-RES\_13E; EN 50549-1; VDE-AR-N 4105

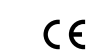

© Tous droits réservés Les caractéristiques peuvent être modifiées sans préavis, assurez-vous d'être en possession de la version la plus récente, mise en ligne sur notre site web : <u>emea.APsystems.com</u>

APsystems Rue des Monts d'Or, ZAC de Folliouses Sud-Les Echets, 01700 Miribel, France Email : emea@apsystems.com | Tel: +33-4-81 65 60 40

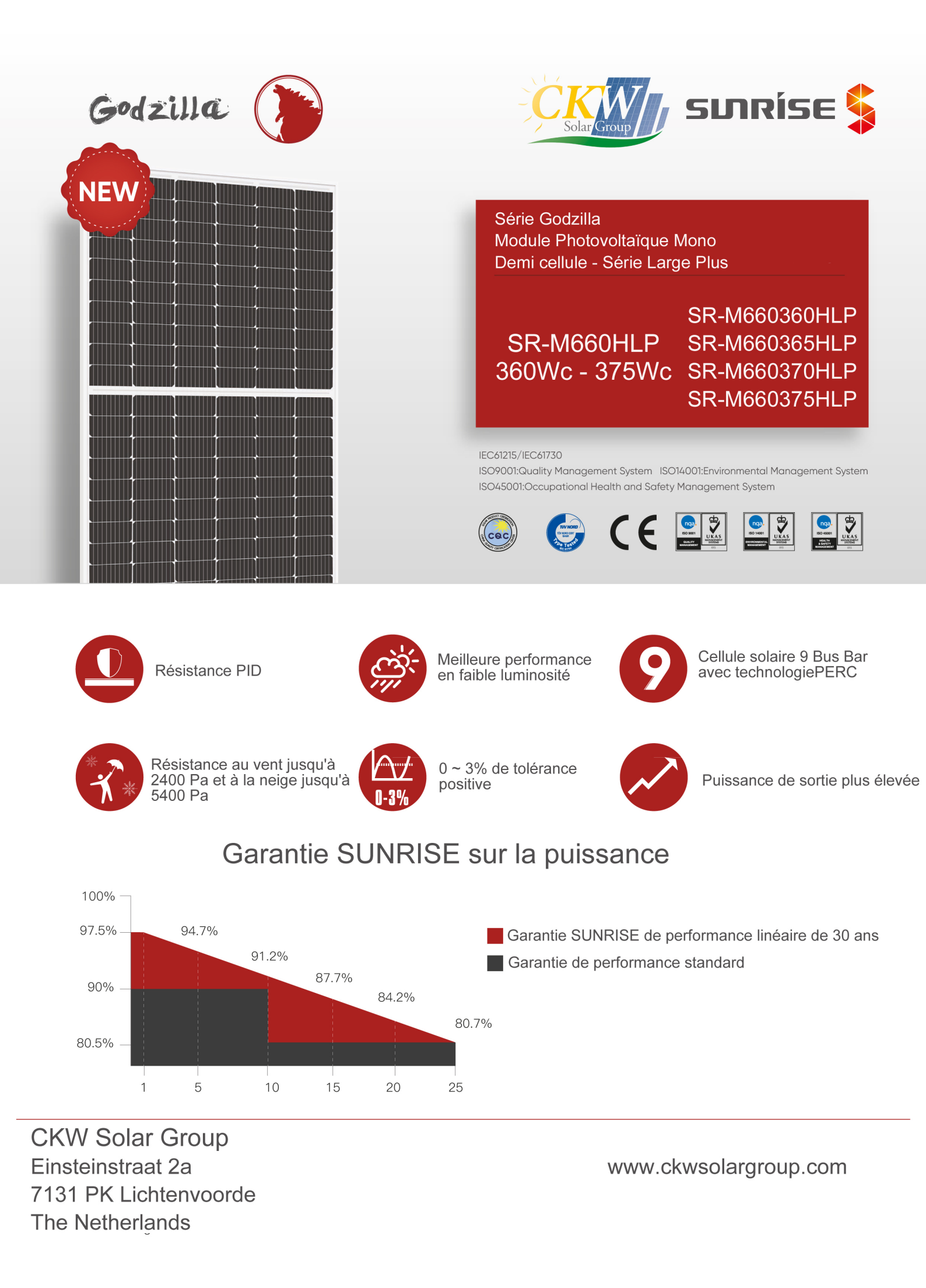

#### Module photovoltaïque Demi cellule Série L Plus (6x20)

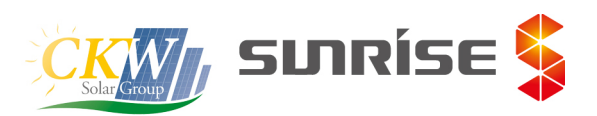

| Type de modul                  | е       | SR-M660360HLP |                                      | SR- M66  | SR-M660365HLP |       | 50370HLP | SR - M660375HL |        |  |  |
|--------------------------------|---------|---------------|--------------------------------------|----------|---------------|-------|----------|----------------|--------|--|--|
| Test                           |         | STC           | NOCT                                 | STC NOCT |               | STC   | NOCT     | STC            | NOCT   |  |  |
| Tolérance                      | (%)     | 0~            | -+3                                  | 0~       | 0~+3          |       | -+3      | 0~+3           |        |  |  |
| Efficacité module              | (%)     | 19            | .46                                  | 19       | .73           | 2     | 20       | 20.27          |        |  |  |
| Puissance max                  | Pmax(W) | 360           | 266.59                               | 365      | 270.29        | 370   | 273.99   | 375            | 277.69 |  |  |
| Tension circuit ouvert         | Voc(V)  | 40.92         | 38.18                                | 41.12    | 38.38         | 41.32 | 38.48    | 41.56          | 38.7   |  |  |
| Courant court circuit          | Isc(A)  | 11.22         | 9.01                                 | 11.3     | 9.07          | 11.39 | 9.15     | 11.46          | 9.21   |  |  |
| Tension à puissance max        | Vm(V)   | 33.69         | 31.08                                | 33.89    | 31.28         | 34.09 | 31.48    | 34.29          | 31.66  |  |  |
| Courant à puissance max        | Im(A)   | 10.69         | 8.55                                 | 10.78    | 8.62          | 10.86 | 8.69     | 10.94          | 8.75   |  |  |
| Type de cellule                | (mm)    |               | 166x83(9BB Mono-Crystalline Silicon) |          |               |       |          |                |        |  |  |
| Nombre de cellules             | (Pcs)   |               | 120(6×20)                            |          |               |       |          |                |        |  |  |
| Tension max du système         | ; (V)   |               | DC1000                               |          |               |       |          |                |        |  |  |
| Coefficient témperature<br>Voc | (%/℃)   |               | -0.285                               |          |               |       |          |                |        |  |  |
| Coefficient témperature<br>Isc | (%/℃)   |               | 0.055                                |          |               |       |          |                |        |  |  |
| Coefficient témperature<br>Pm  | (%/℃)   |               | -0.365                               |          |               |       |          |                |        |  |  |
| Température de                 | °C      |               |                                      |          | -40 to 85     |       |          |                |        |  |  |
| Température nominale cellule   | °C      |               | 45±2                                 |          |               |       |          |                |        |  |  |
| Fusible en série               | (A)     |               | 15                                   |          |               |       |          |                |        |  |  |
| Résistance à la pression       | (Pa)    |               |                                      |          | 5400          |       |          |                |        |  |  |
| Résistance au vent             | (Pa)    |               |                                      |          | 2400          |       |          |                |        |  |  |

STC: Irradiance 1000 Wc/m<sup>2</sup>, température cellule 25°C, AM1.5

NOCT: Ittadiance 800Wc/m<sup>2</sup>, température ambiente 20°C, vitesse du vent 1m/s

#### **DESSINS TECHNIQUES**

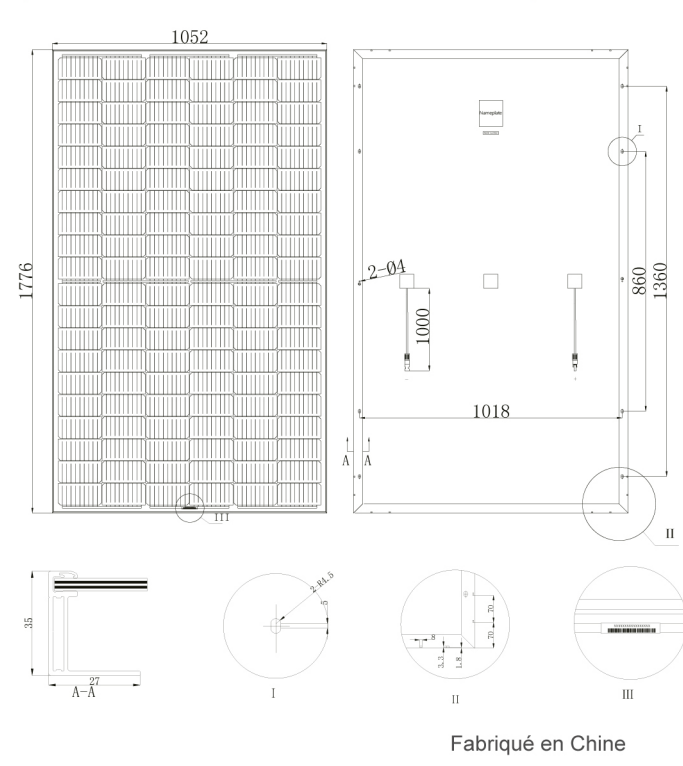

## MATÉRIELS Cadre Aluminium anodisé Verre Verre trempé 3.2 mm à faible teneur en fer Cellule . 6x20pcs 166x83mm cellule solaire mono Boîte de jonction Cournt nominal ≥ 15A IP≥67, TUV &UL Câble et connecteur 4mm²,MC4 ou MC4 compatible Longueur de câble 1000 mm ou personnalisé pour le client

#### **COURBE IV**

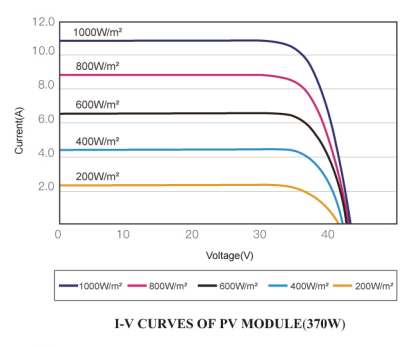

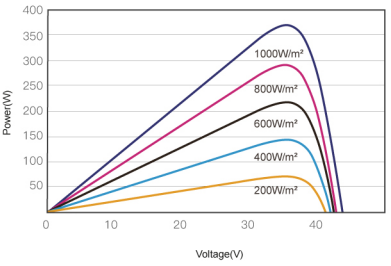

P-V CURVES OF PV MODULE(370W)

#### DÉTAILS D'EMBALLAGE

| Dimensions                | mm           | 1776x1052x35 |  |  |  |  |  |
|---------------------------|--------------|--------------|--|--|--|--|--|
| Poids                     | kg           | 20           |  |  |  |  |  |
| Capacité de<br>chargement | 832pcs/40'HC |              |  |  |  |  |  |
| Emballage                 | pcs/palette  | 30           |  |  |  |  |  |

©Sunrise Energy Co., Ltd All rights reserved. Specifications included in this datasheet are subject to change without notice.

## **DMEGC**

#### DM410M10-54HSW/-V

#### 400 | 405 | 410 Wp

demi-cellules monocristallines, fond blanc, cadres en aluminium

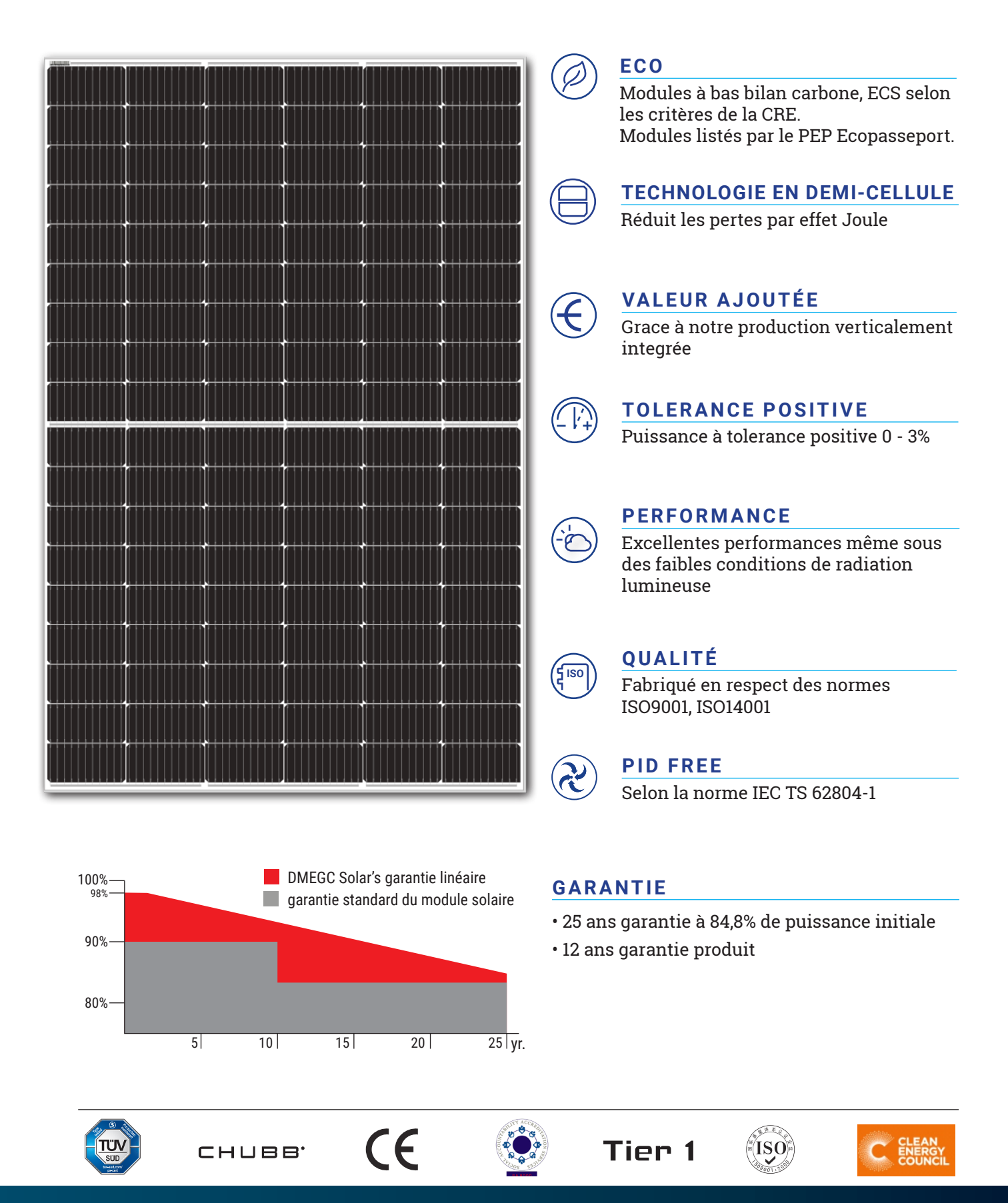

Hengdian Group DMEGC Magnetics Co., Ltd.

#### **Caractéristiques électriques**

| Module            | Pm (W) | Tolérance | Imp (A) | Vmp (V) | lsc (A) | Voc (V) | Efficience |
|-------------------|--------|-----------|---------|---------|---------|---------|------------|
| DM400M10-54HSW/-V | 400    | 0 - 3 %   | 13.19   | 30.35   | 13.59   | 37.21   | 20.65%     |
| DM405M10-54HSW/-V | 405    | 0 - 3 %   | 13.28   | 30.52   | 13.68   | 37.33   | 20.91%     |
| DM410M10-54HSW/-V | 410    | 0 - 3 %   | 13.37   | 30.69   | 13.77   | 37.45   | 21.17%     |

STC irradiance of 1000W/m<sup>2</sup> spectrum AM 1.5 and cell temperature of 25°

#### **Données mécaniques**

| type de cellule                   | P type mono crystalline      |
|-----------------------------------|------------------------------|
| disposition des cellules          | 6 x 18                       |
| structure du module               | verre / fond                 |
| epaisseur du verre                | 2.8 mm                       |
| classification des modules PV     | class II                     |
| type protection boite de jonction | IP67 / IP68                  |
| cables                            | 4 mm <sup>2</sup>   1100 mm* |
| type de connecteurs               | MC4 / MC4 compatible         |
| class de résistance au feu        | class C                      |
|                                   |                              |

\* longueur personnalisée en option

#### **Spécification diverses**

| temperature de fonctionnement        | -40 °C à +85 °C       |
|--------------------------------------|-----------------------|
| capacité maximale de charge de neige | 5400 Pa               |
| capacité de charge maximale du vent  | 2400 Pa               |
| tension système max                  | 1000V /1500V DC (IEC) |
| courant inverse max                  | 25 A                  |
| diodes by pass                       | 3                     |

#### **Caractéristiques thermiques**

| coefficient de temperature Isc  | + 0.0448 % / °C |
|---------------------------------|-----------------|
| coefficient de temperature Voc  | - 0.246 % / °C  |
| coefficient de temperature Pmax | - 0.330 % / °C  |

#### Conditionnement

| dimensions module (mm) | 1708 x 1134 x 30 |
|------------------------|------------------|
| poids                  | 20 kg            |
| containeur             | 40' HQ           |
| modules par palette    | 36               |
| modules par containeur | 936              |

Les dimensions et poids finaux des panneaux et de l'emballage seront déterminés lors de la commande.

#### **Courant-Tension & Puissance- Courbe de tension**

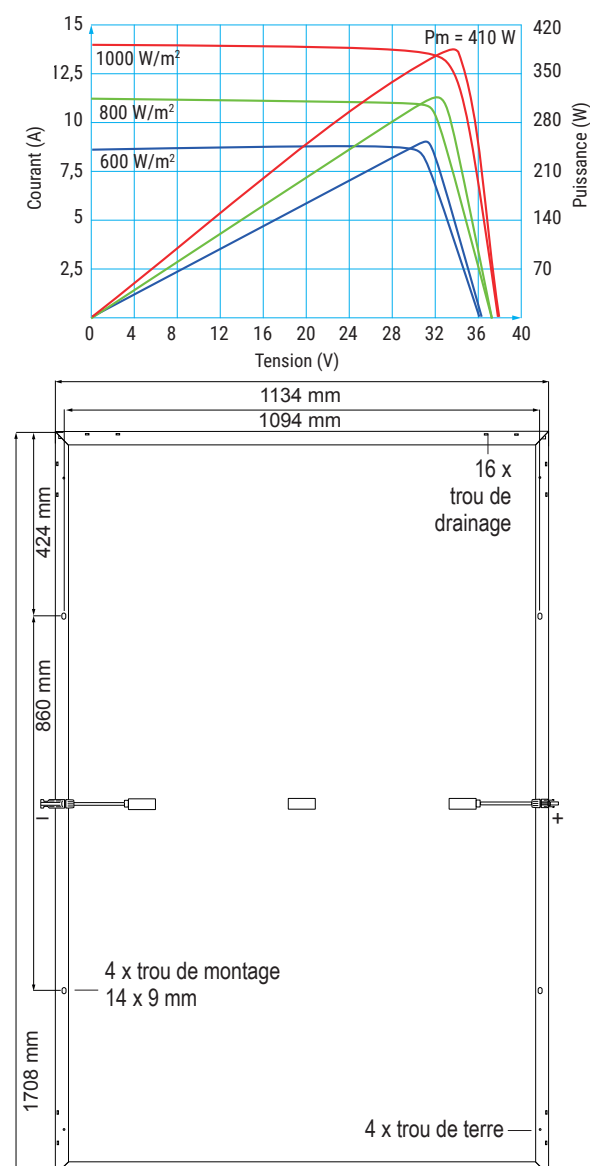

#### L'influence de la température sur Isc, Voc, Pmax

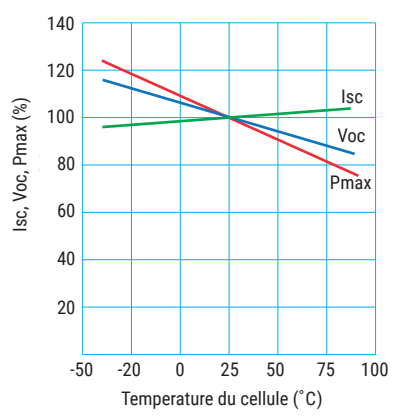

ME GC S

R

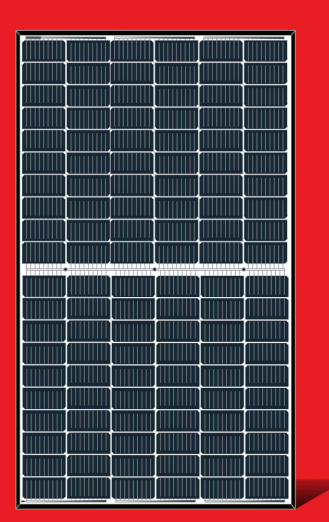

### LR4-60HPH **350-380M**

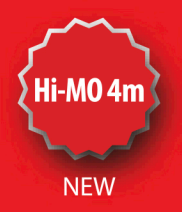

Haute efficacité Module Photovoltaïque Mono avec technologie Demi cellule

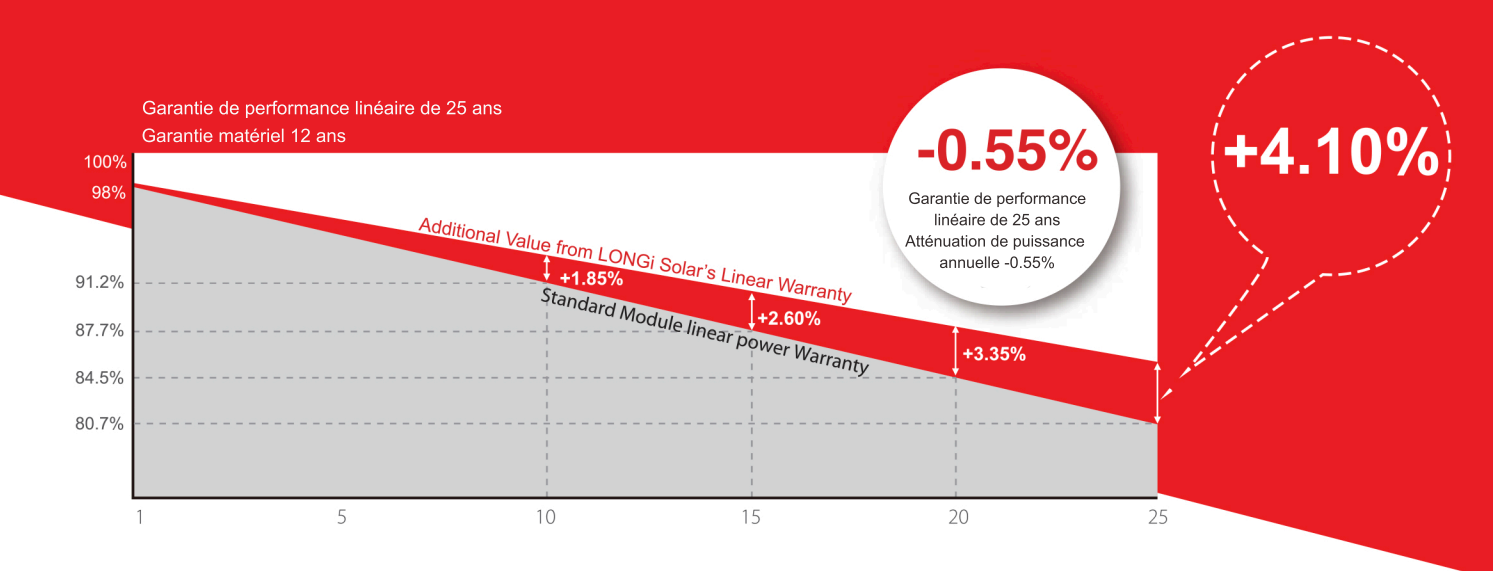

#### CERTIFICATS

IEC 61215, IEC 61730, UL 61730

ISO 9001:2008: ISO Quality Management System

ISO 14001: 2004: ISO Environment Management System

TS62941: Guideline for module design qualification and type approval OHSAS 18001: 2007 Occupational Health and Safety

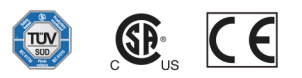

Tolérance positive (0 ~ +5W) garantie

Haute efficacité de conversion de module (jusqu'à 20.9%)

Haute efficacité de conversion de module (jusqu'à 20.9%)

**Dégradation de puissance plus lente** grâce à la technologie Low LID: première année < 2 %, 0,55 % année 2-25

#### **Résistance PID**

Réduction de perts avec un courant de fonctionnement inférieur

Rendement énergétique plus élevé à température de fonctionnement plus basse

Risque de point chaud réduit

## longi

#### Dessin Technique (mm)

#### \_R4-60HPH **350~380M** Paramètres mécaniques Paramètres de fonctionnement

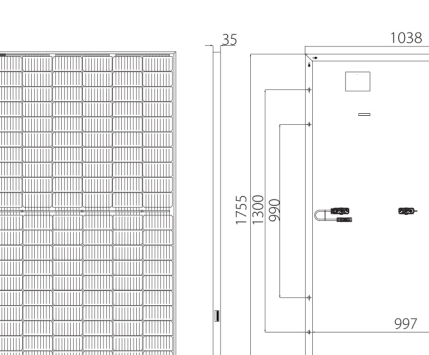

## 1038

#### Cellules: 120(6x20)

Boîte de jonction: IP68, 3 diodes Câble de sortie: 4mm<sup>2,</sup> 1200mmde longueur

Verre: Verre trempé 3.2mm

Cadre: Aluminium anodisé

Poids: 19.5kg

Dimensions: 1755x1038x35mm

Emballage: 30 pcs/palette 180pcs/20'GP 780pcs/40'HC

#### Température de foctionnement: -40 C ~ +85C Tolérance de puissance de sortie: 0 ~ ±5% Tolérance Voc et lsc: ±3% Tension max du système: DC1500V (IEC/UL) Fusibles en série: 20A Température nominale cellule: 45±2C

Classe de sécurité: Classe II

Classement au feu: UL Type 1 ou 2

#### Caractéristiques électriques

| Type de module                                                                                   | LR4-60H | PH-350M | LR4-60HI | PH-355M | LR4-60H | PH-360M | LR4-60HI | PH-365M | LR4-60HF | PH-370M | LR4-60HF | PH-375M | LR4-60HF | PH-380M |
|--------------------------------------------------------------------------------------------------|---------|---------|----------|---------|---------|---------|----------|---------|----------|---------|----------|---------|----------|---------|
| Test                                                                                             | STC     | NOCT    | STC      | NOCT    | STC     | NOCT    | STC      | NOCT    | STC      | NOCT    | STC      | NOCT    | STC      | NOCT    |
| Puissance Max (Pmax/W)                                                                           | 350     | 261.4   | 355      | 265.1   | 360     | 268.8   | 365      | 272.6   | 370      | 276.3   | 375      | 280.0   | 380      | 283.8   |
| Tension circuit ouvert (Voc/V)                                                                   | 40.1    | 37.6    | 40.3     | 37.8    | 40.5    | 38.0    | 40.7     | 38.2    | 40.9     | 38.3    | 41.1     | 38.5    | 41.3     | 38.7    |
| Courant court circuit (Isc/A)                                                                    | 11.15   | 9.02    | 11.25    | 9.10    | 11.35   | 9.17    | 11.43    | 9.25    | 11.52    | 9.32    | 11.60    | 9.38    | 11.69    | 9.45    |
| Tension à la puissance maximale (Vmp/V)                                                          | 33.6    | 31.3    | 33.8     | 31.5    | 34.0    | 31.7    | 34.2     | 31.8    | 34.4     | 32.0    | 34.6     | 32.2    | 34.8     | 32.4    |
| Courant à puissance maximale (Imp/A)                                                             | 10.42   | 8.35    | 10.51    | 8.43    | 10.59   | 8.49    | 10.68    | 8.56    | 10.76    | 8.63    | 10.84    | 8.69    | 10.92    | 8.76    |
| Efficacité du module (%)                                                                         | 19.     | .2      | 19       | .5      | 19      | 9.8     | 20       | ).0     | 20       | 0.3     | 20       | ).6     | 20       | .9      |
| STC (Standard Testing Conditions): Irradiance 1000W/m²,Température cellules 25C, Spectra à AM1.5 |         |         |          |         |         |         |          |         |          |         |          |         |          |         |

NOCT(Nominal Operating Cell Temperature): Irradiance 800W/m²,Température ambiante 20C, Spectra à AM1.5, Vent 1m/S

## Température (STC) Chargement mécanique Coefficient température ISC: +0.048%/C Charge statique maximale sur la face avant: 5400Pa Coefficient température Voc: -0.270%/C Charge statique maximale à l'arrière: 2400Pa Coefficient température Pmax: -0.350%/C Test Hallstone: Grêle de 25 mm à la vitesse de 23 m/s

#### Curve I-V

#### Current-Voltage Curve (LR4-60HPH-365M)

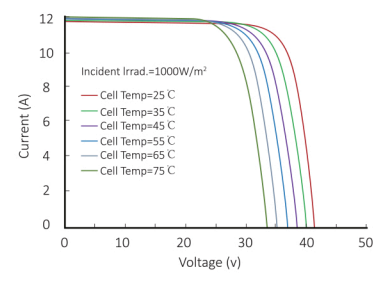

#### Power-Voltage Curve (LR4-60HPH-365M)

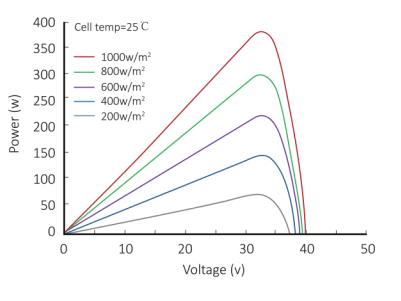

#### Current-Voltage Curve (LR4-60HPH-365M)

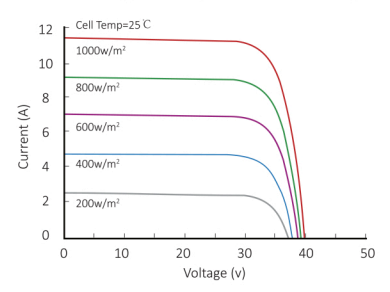

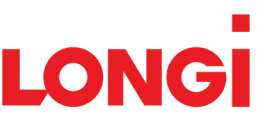